# EJBCA with GemSAFE Toolbox Part1 Workstation Logon

# Introduction

This document describes installation of EJBCA3.6.0, starting from a clean Windows Server 2003 and a clean Window XP Professional.

In this document, EJBCA 3.6.0 is used together with:

- 1. GemSAFE toolbox
- 2. GemSAFE PCSC token
- 3. ApacheAnt1.7.0
- 4. Jboss4.2.2
- 5. JDK 6 Update 6
- 6. JCE6

## for workstation smart card logon.

The procedures to use EJBCA for email signing, email encryption and

SSL service will be described in another document in series

# **Table of Content**

| EJBCA with GemSAFE Toolbox Part1 Workstation Logon              | 1  |
|-----------------------------------------------------------------|----|
| Introduction                                                    | 2  |
| Table of Content                                                | 3  |
| 1 Configure Server                                              | 4  |
| 1.1 Create a Domain Controller                                  | 6  |
| 1.2 Create a DNS Server                                         | 9  |
| 2 Install EJBCA Components                                      | 12 |
| 2.1 Deploy EJBCA and Supplementary Components                   | 16 |
| 3 Configure EJBCA                                               | 21 |
| 3.1 Create CA                                                   | 22 |
| 3.2 Create Certificate Profile "DomainController"               | 26 |
| 3.3 Create End Entity Profile "DomainController"                | 31 |
| 3.4 Create New Certificate Profile "GSSmartCardLogon"           | 35 |
| 3.5 Create New End Entity Profile "GSSmartCardLogon"            | 40 |
| 3.6 Fetch Domain Controller & Certificate Authority Certificate | 44 |
| 4 Logon to Workstation                                          | 50 |
| 4.1 Add CA Certificate to Domain Security Policy                | 53 |
| 4.2 Install Certificate on Workstation                          | 54 |
| 4.3 Install GemSAFE Toolbox on Workstation                      | 55 |
| 4.4 Enroll Certificate to GemSAFE Smartcard                     | 58 |
| 4.5 Use Smart Card to Logon Workstation                         | 59 |
| 5 Logon Workstation Using another Account                       | 60 |
| 5.1 Create a New User Account                                   | 61 |
| 5.2 Add End Entity for New User                                 | 63 |
| 5.3 Enroll New User's Certificate to Token                      | 64 |

**1 -- Configure Server** 

Initial server properties:

- Server OS: Windows Server 2003 Enterprise Edition
- Computer name: clean2003
- IP address: 172.168.10.10
- Subnet mask: 255.255.0.0
- Preferred DNS server: 172.168.10.10
- Workgroup: WORKGROUP
- Server role: nothing

| System Properties                                                      |                                                                                                    | ? ×                                                                                                    | Internet Protocol (TCP/IP) Properties                                                                                                    | ? ×                |
|------------------------------------------------------------------------|----------------------------------------------------------------------------------------------------|----------------------------------------------------------------------------------------------------|----------------------------------------------------------------------------------------------------|--------------------|
| Advanced                                                               | Automatic Updates                                                                                                    | Bemote                                                                                                    | General                                                                                                    |                    |
| General<br>Windows us<br>on the netwo<br>Computer <u>d</u> escription: | Computer Name                                                                                                    | Hardware<br>tify your computer                                                                                                    | You can get IP settings assigned automatically if your network s<br>this capability. Otherwise, you need to ask your network adminis<br>for the appropriate IP settings. | upports<br>strator |
|                                                                        | For example: "IIS Production S<br>"Accounting Server".                                                                                                    | erver" or                                                                                                    | Use the following IP address:                                                                                                    |                    |
| Full computer name:                                                    | clean2003.                                                                                                    |                                                                                                    | IP address: 172 . 168 . 10 . 10                                                                                                    |                    |
| Workgroup:                                                             | WORKGROUP                                                                                                    |                                                                                                    | Subnet mask: 255 . 255 . 0 . 0                                                                                                    |                    |
| To rename this comput                                                  | ter or join a domain, click Change.                                                                                                    | <u>C</u> hange                                                                                                    | Default gateway:                                                                                                    |                    |
|                                                                        |                                                                                                    |                                                                                                    | Obtain DNS server address automatically     Obtain DNS server addresses:     Preferred DNS server:     172 . 168 . 10 . 10     Alternate DNS server:                     |                    |
|                                                                        | OK Car                                                                                                    | icel <u>Apply</u>                                                                                                    | Ad <u>v</u> a                                                                                                    | nced<br>Cancel     |
|                                                                        | Configure Your Server Wizard Server Role You can set up this server role to this server, you can Select a role. If the role ha remove it. If the role you v Server Role File server Print server Application server (IIS, A Mail server (POP3, SMTP) Terminal server Remote access / VPN ser Domain Controller (Active DNS server DHCP server Streaming media server WINS server WINS server | to perform one or more sp<br>a run this wizard again.<br>s not been added, you ca<br>vant to add or remove is n<br>No<br>SP.NET) No<br>SP.NET) No<br>SP.NET) No<br>ver No<br>ver No<br>No<br>ver No<br>No<br>No<br>No<br>No<br>No<br>No | pecific roles. If you want to add more than one an add it. If it has already been added, you can not listed, open Add or Remove Programs.                                |                    |
|                                                                        |                                                                                                    | [>                                                                                                    | Back Next > Cancel Help                                                                                                    |                    |

## 1.1 -- Create a Domain Controller

1. Start\Manage Your Server\Add or remove a role\click "Next"

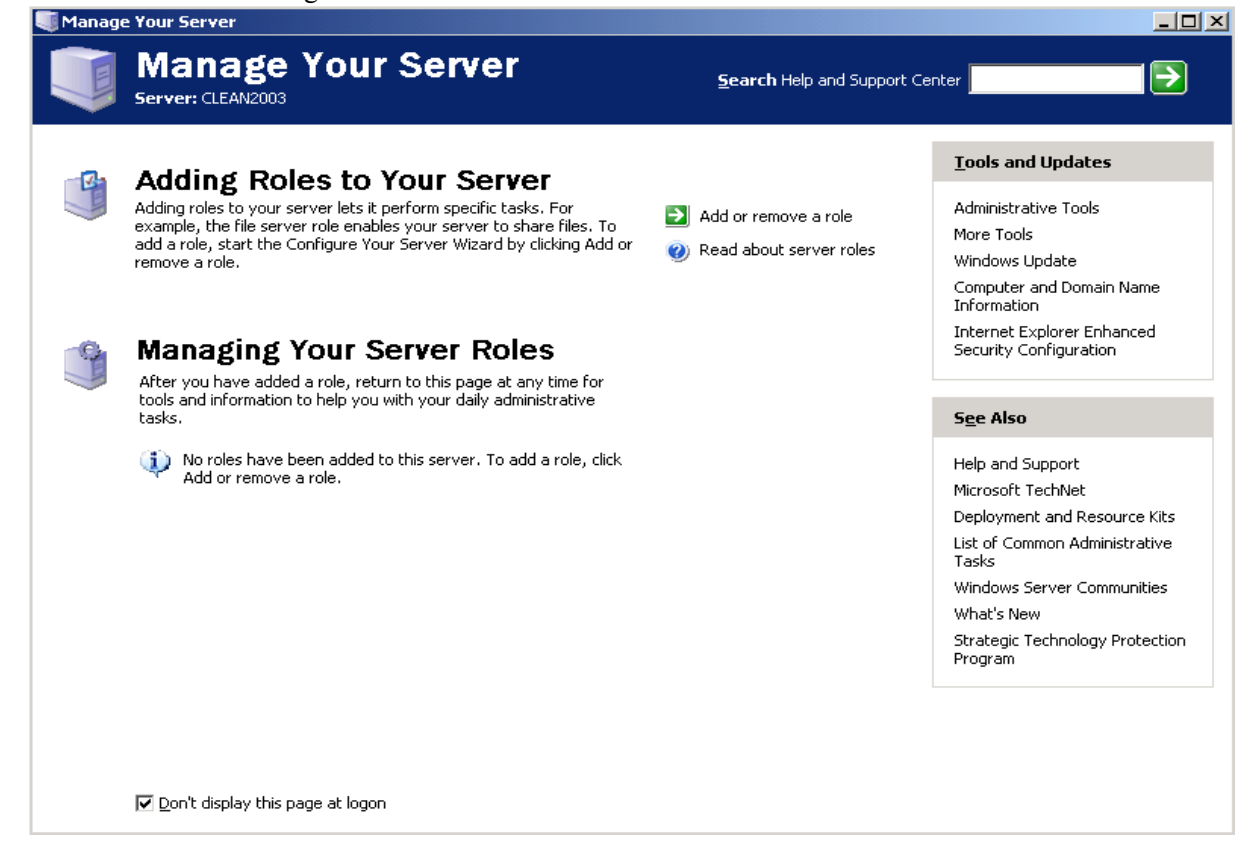

#### 2. Choose "Domain Controller (Active Directory)"

| Configure Your Server Wizard                                                                                                    |                                                                                          | ×                                                                                                    |
|----------------------------------------------------------------------------------------------------|------------------------------------------------------------------------------------------|----------------------------------------------------------------------------------------------------|
| Server Role<br>You can set up this server to perform one<br>role to this server, you can run this wizar<br>Select a role. If the role has not been add<br>remove it. If the role you want to add or                                                                        | e or more specific rok<br>d again.<br>ded, you can add it. :                             | es. If you want to add more than one                                                                                                    |
| Server Role<br>File server<br>Print server<br>Application server (IIS, ASP.NET)<br>Mail server (POP3, SMTP)<br>Terminal server<br>Remote access / VPN server<br>Domain Controller (Active Directory)<br>DNS server<br>DHCP server<br>Streaming media server<br>WINS server | Configured<br>No<br>No<br>No<br>No<br>No<br>No<br>No<br>No<br>No<br>No<br>No<br>No<br>No | Domain Controller (Active<br>Directory)<br>Domain controllers store directory data<br>and manage user logon processes and<br>directory searches.<br>Read about domain controllers |
|                                                                                                    | < <u>B</u> ack                                                                           | View the <u>Configure Your Server log</u> .          Next >       Cancel       Help                                                                                               |

- 3. Click "Next" 6 times
- 4. At "Full DNS name for new domain:" input "testing.company.cn"

| Active Directory Installation Wizard                                                            | ×        |
|-------------------------------------------------------------------------------------------------|----------|
| New Domain Name<br>Specify a name for the new domain.                                           | <b>X</b> |
| Type the full DNS name for the new domain<br>(for example: headquarters.example.microsoft.com). |          |
| Eull DNS name for new domain:                                                                   |          |
| testing.company.cn                                                                              |          |
| ,                                                                                               |          |
|                                                                                                 |          |
|                                                                                                 |          |
|                                                                                                 |          |
|                                                                                                 |          |
|                                                                                                 |          |
|                                                                                                 |          |
|                                                                                                 |          |
|                                                                                                 |          |
| < <u>B</u> ack <u>N</u> ext > 0                                                                 | Cancel   |

5. Click "Next" 4 times

| Active Directory Installation Wizard                                                                                                | ×    |
|----------------------------------------------------------------------------------------------------|------|
| DNS Registration Diagnostics<br>Verify DNS support, or install DNS on this computer.                                                |      |
| Diagnostic Results                                                                                                    |      |
| The registration diagnostic has been run 5 times.                                                                                   |      |
| None of the DNS servers used by this computer responded within the timeout<br>interval.                                             |      |
| For more information, including steps to correct this problem, see <u>Help</u> .                                                    |      |
| Details                                                                                                    |      |
| The SOA query for _ldaptcp.dcmsdcs.testing.company.cn to find the primary                                                           |      |
| O I have corrected the problem. Perform the DNS diagnostic test again.                                                              |      |
| Install and configure the DNS server on this computer, and set this computer to use<br>this DNS server as its preferred DNS server. |      |
| I will correct the problem later by configuring DNS manually. (Advanced)                                                            |      |
| < <u>B</u> ack <u>N</u> ext > Cano                                                                                                  | el 🛛 |

- 6. Choose "I will correct the problem later by configure DNS manually. (Advanced)"
- 7. Click "Next" 2 times
- 8. At "Restore Mode Password:" input "foo123"
- 9. At "Confirm password:" input "foo123"

| Active Directory Installation Wizard                                                                                                    |
|----------------------------------------------------------------------------------------------------|
| Directory Services Restore Mode Administrator Password<br>This password is used when you start the computer in Directory Services Restore<br>Mode.                               |
| Type and confirm the password you want to assign to the Administrator account used<br>when this server is started in Directory Services Restore Mode.                            |
| The restore mode Administrator account is different from the domain Administrator<br>account. The passwords for the accounts might be different, so be sure to remember<br>both. |
| Restore Mode Password:                                                                                                    |
| Confirm password:                                                                                                    |
| For more information about Directory Services Restore Mode, see Active Directory Help.                                                                                           |
|                                                                                                    |
|                                                                                                    |
| < <u>B</u> ack <u>N</u> ext > Cancel                                                                                                    |

- 10. Click "Next" 2 times
- 11. Click "Finish

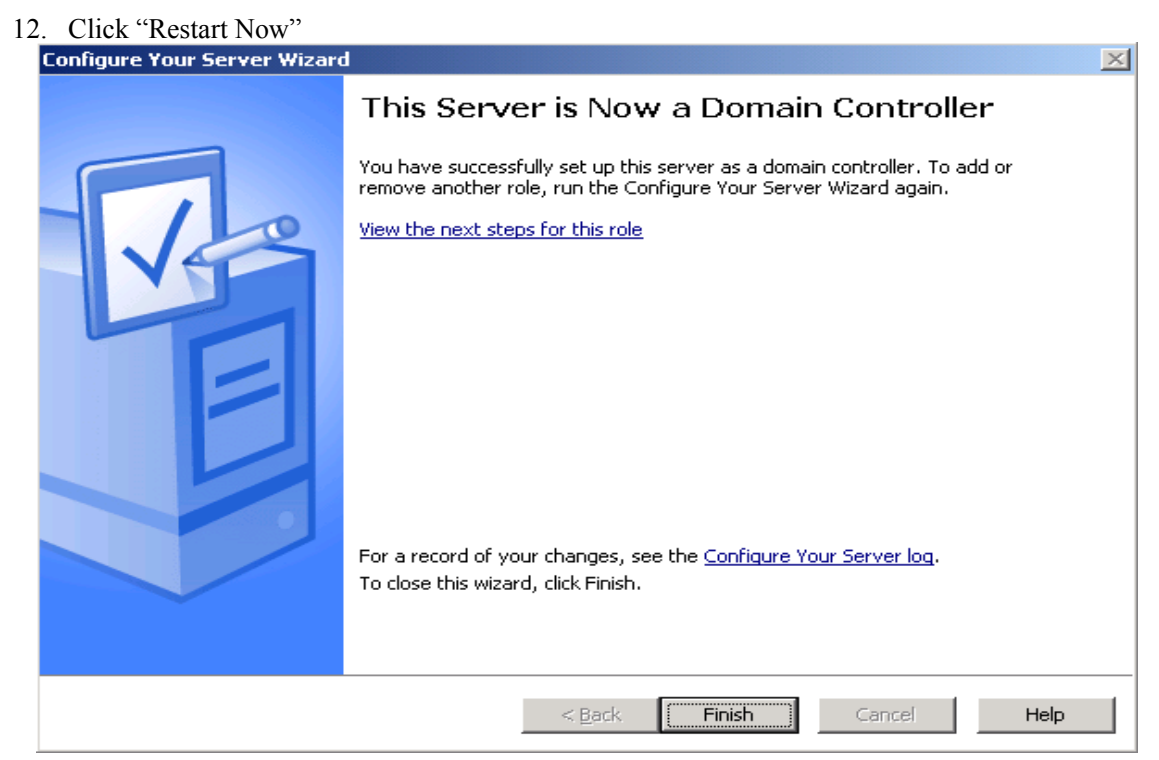

13. When the computer is restarted click "Finish"

## 1.2 -- Create a DNS Server

- 1. Start/Manage Your Server/Add or remove a role/click "Next"
- 2. Choose "DNS server"

| Server Role       No can set up this server to perform one or more specific roles. If you want to add more than one role to this server, you can run this wizard again.         Select a role. If the role has not been added, you can add it. If it has already been added, you can remove it. If the role you want to add or remove is not listed, open Add or Remove Programs.         Server Role       Configured         File server       No         Application server (IIS, ASP.NET)       No         Mail server (POP3, SMTP)       No         Terminal server       No         Domain Controller (Active Directory)       Yes         DHCP server       No         Streaming media server       No         WINS server       No         WINS server | Configure Your Server Wizard                                                                                   |                                              | ×                                                                                                    |
|----------------------------------------------------------------------------------------------------|----------------------------------------------------------------------------------------------------|----------------------------------------------|----------------------------------------------------------------------------------------------------|
| Select a role. If the role has not been added, you can remove it. If the role you want to add or remove is not listed, open Add or Remove Programs.         Server Role       Configured         File server       No         Print server       No         Application server (IIS, ASP.NET)       No         Mail server (POP3, SMTP)       No         Terminal server       No         Domain Controller (Active Directory)       Yes         DNS server       No         DHCP server       No         Streaming media server       No         WINS server       No         WINS server       No         WINS server       No         WINS server       No         WINS server       No         WINS server       No         WINS server       No         WINS server       No         WINS server       No         WINS server       No         Wiew the Configure Your Server log.                                                                                                    | Server Role<br>You can set up this server to perform one<br>role to this server, you can run this wizard       | or more specific rol<br>Jagain.              | es. If you want to add more than one                                                                                                    |
| Server RoleConfiguredFile serverNoPrint serverNoApplication server (IIS, ASP.NET)NoMail server (POP3, SMTP)NoTerminal serverNoRemote access / VPN serverNoDomain Controller (Active Directory)YesDHCP serverNoDHCP serverNoStreaming media serverNoWIN5 serverNoWIN5 serverNoWIN5 serverNoWIN5 serverNoWIN5 serverNoWIN5 serverNoWIN5 serverNoWIN5 serverNoWIN5 serverNoWIN5 serverNoWIN5 serverNoWIN5 serverNoWIN5 serverNoNoWIN5 serverNoWIN5 serverNoWIN5 serverNoNoWIN5 serverNoNoWIN5 serverNoNoNoWIN5 serverNoNoNoWIN5 serverNoNoNoNoNoNoNoNoNoNoNoNoNoNoNoNoNoNo <t< th=""><th>Select a role. If the role has not been add<br/>remove it. If the role you want to add or r</th><th>ed, you can add it.<br/>'emove is not listed,</th><th>If it has already been added, you can<br/>open <u>Add or Remove Programs</u>.</th></t<>                                                                                                    | Select a role. If the role has not been add<br>remove it. If the role you want to add or r                     | ed, you can add it.<br>'emove is not listed, | If it has already been added, you can<br>open <u>Add or Remove Programs</u> .                                                                       |
| File serverNoPrint serverNoApplication server (IIS, ASP.NET)NoMail server (POP3, SMTP)NoTerminal serverNoTerminal serverNoRemote access / VPN serverNoDomain Controller (Active Directory)YesDNS serverNoDNS serverNoDHCP serverNoStreaming media serverNoWINS serverNoWINS serverNoLow of the server so that DNS and ActiveDirectory work together.Read about DNS serversView the Configure Your Server log.                                                                                                    | Server Role                                                                                                    | Configured                                   | DNS server                                                                                                    |
| Application server (IIS, ASP.NET)     No       Application server (POP3, SMTP)     No       Mail server (POP3, SMTP)     No       Terminal server     No       Remote access / VPN server     No       Domain Controller (Active Directory)     Yes       DNS server     No       DNS server     No       DNS server     No       DNS server     No       DNS server     No       DNS server     No       DNS server     No       Streaming media server     No       WINS server     No       WINS server     No       WINS server     No       WINS server     No       WINS server     No                                                                                                    | File server<br>Print server                                                                                    | No<br>No                                     |                                                                                                    |
| Domain Controller (Active Directory)       Yes       If you plan to set up this server as a domain controller and it is the first domain controller and it is the first domain controller role. In this case, the domain controller role. In this case, the domain controller role configures the server so that DNS and Active Directory work together.         WINS server       No         Read about DNS servers       View the Configure Your Server log.                                                                                                    | Application server (IIS, ASP.NET)<br>Mail server (POP3, SMTP)<br>Terminal server<br>Remote access / VPN server | No<br>No<br>No<br>No                         | DNS (Domain Name System) servers<br>translate domain and computer DNS<br>names to IP addresses.                                                     |
| Streaming media server       No       the domain controller role. In this case, the domain controller role configures the server so that DNS and Active Directory work together.         Read about DNS servers       View the Configure Your Server log.                                                                                                    | Domain Controller (Active Directory)<br>DNS server<br>DHCP server                                              | Yes<br>No                                    | If you plan to set up this server as a<br>domain controller and it is the first<br>domain controller in the domain, select                          |
| Read about DNS servers<br>View the <u>Configure Your Server log</u> .                                                                                                    | Streaming media server<br>WINS server                                                                          | No<br>No                                     | the domain controller role. In this case,<br>the domain controller role configures<br>the server so that DNS and Active<br>Directory work together. |
| p                                                                                                    |                                                                                                    |                                              | <u>Read about DNS servers</u><br>View the <u>Configure Your Server log</u> .                                                                        |
| < Pack Move > Capital Halo                                                                                                    | P                                                                                                    | < Park (                                     | Next > Concel Help                                                                                                    |

3. Click "Next" 2 times

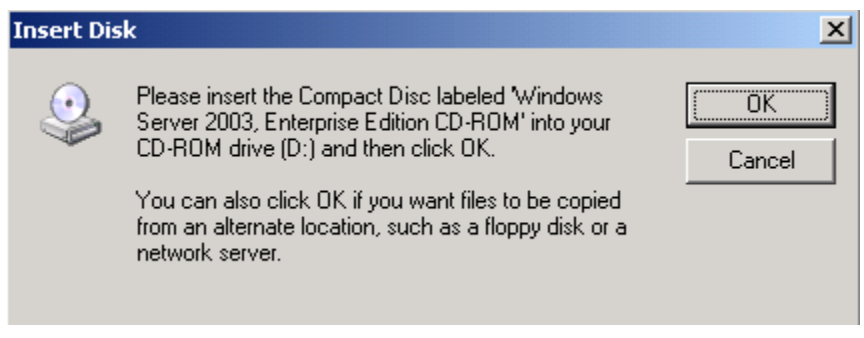

- 4. Click "OK"
- 5. Browse to Windows Server 2003 Enterprise CD/ENGLISH/WIN2003\_VLP/ENT/I386/ DNSMGR.DL\_
- 6. Click "Open"

| Configure a DNS Server Wiza                                                                 | ard                                                                                  |                                                       |                                                                 | ×                                          |
|---------------------------------------------------------------------------------------------|--------------------------------------------------------------------------------------|-------------------------------------------------------|-----------------------------------------------------------------|--------------------------------------------|
|                                                                                             | Welcome t<br>Server Wiz                                                              | o the Conf<br>ard                                     | igure a DN                                                      | IS                                         |
|                                                                                             | This wizard helps yo<br>forward and revers<br>hints and forwarde                     | ou configure a DNS<br>e lookup zones and<br>rs.       | server by creating<br>I by specifying root                      | :                                          |
|                                                                                             | Before continuing, I                                                                 | review the DNS cha                                    | cklists.                                                        |                                            |
|                                                                                             | DNS Checklists                                                                       |                                                       |                                                                 |                                            |
|                                                                                             | For more informatio                                                                  | n about configurin                                    | g DNS, click Help.                                              |                                            |
|                                                                                             | To continue, click N                                                                 | ext.                                                  |                                                                 |                                            |
|                                                                                             |                                                                                      |                                                       |                                                                 |                                            |
|                                                                                             |                                                                                      |                                                       |                                                                 |                                            |
|                                                                                             | < Back                                                                               | lext > C                                              | ancel H                                                         | elp                                        |
|                                                                                             |                                                                                      |                                                       |                                                                 |                                            |
| At "Zone Name." input                                                                       | "testing company                                                                     | v cn"                                                 |                                                                 |                                            |
| New Zone Wizard                                                                             | , wooning.compun                                                                     | ).•                                                   |                                                                 |                                            |
| Zone Name<br>What is the name of                                                            | the new zone?                                                                        |                                                       |                                                                 |                                            |
| The zone name spec<br>authoritative. It mig<br>or a portion of the d<br>not the name of the | ifies the portion of t<br>nt be your organizat<br>omain name (for exa<br>DNS server. | he DNS namespa<br>ion's domain nam<br>mple, newzone.n | te for which this s<br>e (for example, in<br>hicrosoft.com). Th | erver is<br>nicrosoft.com)<br>he zone name |
| Zone name:                                                                                  |                                                                                      |                                                       |                                                                 |                                            |
| testing.company.co                                                                          | 1                                                                                    |                                                       |                                                                 |                                            |
| For more information                                                                        | n about zone names,                                                                  | click Help.                                           |                                                                 |                                            |
|                                                                                             |                                                                                      |                                                       |                                                                 |                                            |
|                                                                                             | < <u>B</u> ack                                                                       | <u>N</u> ext >                                        | Cancel                                                          | Help                                       |

- 9. Click "Next" 2 times
- 10. Choose "No, it should not forward queries"

| Configure a DNS Server Wizard                                                                           |
|----------------------------------------------------------------------------------------------------|
| Forwarders<br>Forwarders are DNS servers to which this server sends queries that it cannot<br>answer.   |
| Should this DNS server forward queries?                                                                 |
| $\odot$ Yes, it should forward queries to DNS servers with the following IP addresses:                  |
| Coptional)                                                                                              |
| No, it should not forward queries                                                                       |
| If this server is not configured to use forwarders, it can still resolve names using root name servers. |
| For more information about forwarders, click Help.                                                      |
| < <u>B</u> ack <u>N</u> ext > Cancel Help                                                               |

- 11. Click "Next"
- 12. Click "Finish"
- 13. Ignore the error message

| Configure Your Server Wizard |                                                                                                    | × |
|------------------------------|----------------------------------------------------------------------------------------------------|---|
|                              | This Server is Now a DNS Server                                                                                                    |   |
| Vee                          | You have successfully set up this server as a DNS server. To add or remove<br>another role, run the Configure Your Server Wizard again.<br><u>View the next steps for this role</u> |   |
|                              | For a record of your changes, see the <u>Configure Your Server log</u> .<br>To close this wizard, click Finish.                                                                     |   |
|                              | < Back Finish Cancel Help                                                                                                    |   |

14. Click "Finish"

2 -- Install EJBCA Components

### 1. Download various installation files

| Apache ant 1.7.0                       | http://apache.mirror.phpchina.com/ant/binaries/apache-ant-1.7.0-bin.zip |
|----------------------------------------|-------------------------------------------------------------------------|
| JBoss 4.2.2                            | http://downloads.sourceforge.net/jboss/jboss-4.2.2.GA.zip?              |
|                                        | <u>modtime=1193094131&amp;big_mirror=1</u>                              |
| EJBCA 3.6.0                            | http://downloads.sourceforge.net/ejbca/ejbca_3_6_0.zip?                 |
|                                        | modtime=1207510966&big_mirror=0                                         |
| JDK 6 Update 6                         | http://java.sun.com/javase/downloads/index.jsp                          |
| Java Cryptography Extension (JCE)      | http://java.sun.com/javase/downloads/index.jsp                          |
| Unlimited Strength Jurisdiction Policy |                                                                         |
| Files 6                                |                                                                         |
| 1. GenerateDCCertRequest.vbs           | http://download.primekey.se/ejbca/smartcardlogon/ReleasePackage/Scri    |
|                                        | pts/1.%20GenerateDCCertRequest.vbs                                      |
| 2. InstallDomainControllerCert.vbs     | http://download.primekey.se/ejbca/smartcardlogon/ReleasePackage/Scri    |
|                                        | pts/2.%20InstallDomainControllerCert.vbs                                |
| 3. ImportCACertToNTAuthStore.vbs       | http://download.primekey.se/ejbca/smartcardlogon/ReleasePackage/Scri    |
|                                        | pts/3.%20ImportCACertToNTAuthStore.vbs                                  |
| ReqDCCert.vbs                          | http://download.primekey.se/ejbca/smartcardlogon/ReleasePackage/Scri    |
|                                        | pts/ReqDCCert.vbs                                                       |

ALC A

- 2. Install various components
  - i. JDK at C:\Java\jdk1.6.0\_06
  - ii. JRE at C:\Java\jre1.6.0\_06
  - iii. Ant 1.7.0 at C:\ant170
  - iv. JBoss 4.2.2 at C:\jboss422
  - v. EJBCA 3.6.0 at C:\ejbca360
  - vi. Jce at C:\jce
  - vii. 1. GenerateDCCertRequest.vbs at desktop
- viii. 2. InstallDomainControllerCert.vbs at desktop
- ix. 3. ImportCACertToNTAuthStore.vbs at desktop
- x. ReqDCCert.vbs at desktop
- xi. Overwrite Jce files

| File Edit View Esvorites Tools Help             |
|-------------------------------------------------|
| Lie Ear New I Brouces Tools Helb                |
| 😋 Back 🔹 🕤 👻 🥬 🔎 Search 🌔 Folders 🛛 🕼 汝 🗙 🎾 🛄 🔹 |
| Address 🖘 C:\ 💌 🄁 Go                            |
| 🔂 ant 170 🔂 wmpub                               |
| 🗀 CAConfig 💿 cd-keyreader.exe                   |
| Documents and Settings                          |
| 🛅 ejbca360                                      |
| 🛅 Inetpub                                       |
| 🛅 Java                                          |
| 🛅 jboss422                                      |
| 🛅 jce                                           |
| 🛅 Program Files                                 |
| 🛅 Tmp                                           |
| 🛅 WINDOWS                                       |
|                                                 |
| 13 objects 43.0 KB 💡 My Computer                |

| Overwrite                                                 | using                       |
|-----------------------------------------------------------|-----------------------------|
| C:\Java\jre1.6.0_06\lib\security\local_policy.jar         | C:\jce\local_policy.jar     |
| C:\Java\jdk1.6.0_06\jre\lib\securitylocal_policy.jar      | C:\jce\local_policy.jar     |
| C:\Java\jre1.6.0_06\lib\security\US_export_policy.jar     | C:\jce\US_export_policy.jar |
| C:\Java\jdk1.6.0_06\jre\lib\security\US_export_policy.jar | C:\jce\US_export_policy.jar |

- 3. Add user variables
  - i. Right click "My Computer"\Properties\Advanced\Environment Variables\User variable for Administrator\New
  - ii. Add user variable one by one

| User variables | value                   |
|----------------|-------------------------|
| ANT_HOME       | C:\ant170               |
| ANT_OPTS       | -Xmx512m                |
| APPSRV_HOME    | C:\jboss422             |
| CLASSPATH      | C:\Java\jdk1.6.0_06\lib |
| EJBCA_HOME     | C:\ejbca360             |
| JAVA_HOME      | C:\Java\jdk1.6.0_06     |

| Environment Variables                                                                                                    | ? ×         | Environment Variables                                                                                                    | ? ×  |
|----------------------------------------------------------------------------------------------------|-------------|----------------------------------------------------------------------------------------------------|------|
| User variables for Administrator                                                                                                    |             | User variables for Administrator                                                                                                    |      |
| Variable     Value       ANT_HOME     C:\ant170       ANT_OPTS     -Xmx512m       APPSRV_HOME     C:\jboss422       AVA_HOME     C:\Java\jdk1.6.0_06       CLASSPATH     C:\Java\jdk1.6.0_06\lib                                                                                                    | ▼<br>Delete | Variable     Value       CLASSPATH     C:\Java\jdk1.6.0_06\lib       EJBCA_HOME     C:\ejbca360       JAVA_HOME     C:\Java\jdk1.6.0_06       TEMP     %USERPROFILE%\Local Settings\Temp       TMP     %USERPROFILE%\Local Settings\Temp       Mew     Edit     Delete                                                     | •    |
| System variables         Variable       Value         ClusterLog       C:\WINDOWS\Cluster\cluster.log         ComSpec       C:\WINDOWS\system32\cmd.exe         NUMBER_OF_P       1         OS       Windows_NT         Path       C:\WINDOWS\system32;C:\WINDOWS\system32;C:\WINDOWS\syst | WS; V       | System variables         Variable       Value         ClusterLog       C:\WINDOWS\Cluster\cluster.log         ComSpec       C:\WINDOWS\system32\cmd.exe         NUMBER_OF_P       1         OS       Windows_NT         Path       C:\WINDOWS\system32;C:\WINDOWS\system32;C:\WINDOWS;         New       Edit       Deleta | •    |
| ОК                                                                                                    | Cancel      | OK Car                                                                                                    | icel |

- 4. Edit system variable "Path"
  - i. Choose "Path"\Click "Edit"
  - ii. Add ";" at the end of the value
  - iii. Add the new directory to the value

| System variables | value                                 |
|------------------|---------------------------------------|
| Path             | C:\Java\jdk1.6.0_06\bin;C:\ant170\bin |

| Edit System Variat      | le ?×                                   |
|-------------------------|-----------------------------------------|
| Variable <u>n</u> ame:  | Path                                    |
| Variable <u>v</u> alue: | m;C:\Java\jdk1.6.0_06\bin;C:\ant170\bin |
|                         | OK Cancel                               |

| 5. Rename                                |                                   |
|------------------------------------------|-----------------------------------|
| Rename                                   | to                                |
| C:\ejbca360\conf\ejbca.properties.sample | C:\ejbca360\conf\ejbca.properties |
|                                          |                                   |

| 🗁 C:\ejbca360\conf                                           |                     |                |                    |            |                     |
|--------------------------------------------------------------|---------------------|----------------|--------------------|------------|---------------------|
| <u>File E</u> dit <u>V</u> iew F <u>a</u> vorites <u>T</u> o | ools <u>H</u> elp   |                |                    |            | 💦 🕺                 |
| 🔇 Back 👻 🕤 👻 🏂 🔎 Search                                      | h 🌔 Folders 🛛 🖗     | 🍦 🌛 🗙 🍤        |                    |            |                     |
| Address 🛅 C:\ejbca360\conf                                   |                     | · · ·          |                    |            | 💌 ラ Go              |
| Name 🔺                                                       | Size                | Туре           | Date Modified      | Attributes |                     |
| Cogdevices                                                   |                     | File Folder    | 4/28/2008 2:40 PM  |            |                     |
| 🖻 catoken.properties.sample                                  | 2 KB                | SAMPLE File    | 6/25/2007 1:55 AM  |            |                     |
| 🖻 cmp.properties.sample                                      | 5 KB                | SAMPLE File    | 7/23/2007 9:51 PM  |            |                     |
| 🖬 custom.properties.sample                                   | 1 KB                | SAMPLE File    | 1/14/2008 2:17 AM  |            |                     |
| 🖬 database.properties.sample                                 | 4 KB                | SAMPLE File    | 3/28/2008 3:19 AM  |            |                     |
| 🔤 ejbca.properties                                           | 9 KB                | SAMPLE File    | 2/10/2008 7:03 AM  |            |                     |
| 🖬 jaxws.properties.sample                                    | 2 KB                | SAMPLE File    | 6/25/2007 1:54 AM  |            |                     |
| 👼 jndi.properties.jboss                                      | 1 KB                | JBOSS File     | 11/14/2007 9:24 PM |            |                     |
| 📷 jndi.properties.oracle                                     | 1 KB                | ORACLE File    | 1/10/2008 12:19 AM |            |                     |
| 🔤 jndi.properties.weblogic                                   | 1 KB                | WEBLOGIC File  | 11/14/2007 9:24 PM |            |                     |
| 👼 jndi.properties.websphere                                  | 1 KB                | WEBSPHERE File | 2/14/2008 7:38 PM  |            |                     |
| 🗟 log4j.properties.sample                                    | 2 KB                | SAMPLE File    | 12/27/2007 2:32 AM |            |                     |
| 🖬 log.properties.sample                                      | 2 KB                | SAMPLE File    | 3/20/2008 12:11 AM |            |                     |
| 🖬 mail.properties.sample                                     | 2 KB                | SAMPLE File    | 3/13/2008 10:39 PM |            |                     |
| 🖬 ocsp.properties.sample                                     | 8 KB                | SAMPLE File    | 3/17/2008 6:16 PM  |            |                     |
| is protection.properties.sample                              | 2 KB                | SAMPLE File    | 9/25/2006 11:42 PM |            |                     |
| 🔤 web.properties.sample                                      | 5 KB                | SAMPLE File    | 3/11/2008 1:52 AM  |            |                     |
| 📼 xkms.properties.sample                                     | 3 KB                | SAMPLE File    | 1/4/2007 3:35 PM   |            |                     |
|                                                              |                     |                |                    |            |                     |
|                                                              |                     |                |                    |            |                     |
|                                                              |                     |                |                    |            |                     |
|                                                              |                     |                |                    |            |                     |
|                                                              |                     |                |                    |            |                     |
|                                                              |                     |                |                    |            |                     |
|                                                              |                     |                |                    |            |                     |
|                                                              |                     |                |                    |            |                     |
| <u> </u>                                                     |                     |                |                    |            |                     |
| Type: SAMPLE File Date Modified: 2/10                        | 0/2008 7:03 AM Size | e: 8.71 KB     |                    | 8.71 KB    | 🛛 🚽 My Computer 🛛 🖉 |
|                                                              |                     |                |                    |            |                     |

## 2.1 -- Deploy EJBCA and Supplementary Components

- 1. Open a command prompt, start\run\type "cmd"\enter
- 2. Go to ejbca directory, type "cd\"\enter\cd ejbca360\enter
- 3. type "ant bootstrap" and press enter

| 🔤 Command Prompt                                                                                                    |   | _ 🗆 |
|----------------------------------------------------------------------------------------------------|---|-----|
| Microsoft Windows [Version 5.2.3790]<br>(C) Copyright 1985-2003 Microsoft Corp.                                                                                                    |   |     |
| C:\Documents and Settings\Administrator>cd\                                                                                                    |   |     |
| C:\>cd_ejbca360                                                                                                    |   |     |
| C:\ejbca360>ant bootstrap_                                                                                                    |   |     |
|                                                                                                    |   |     |
| 📾 Command Prompt                                                                                                    |   |     |
| buildwithcmptcpservice:                                                                                                    |   |     |
| deploy:<br>[echo] Merging available external modifications from C:\ejbca-custom.<br>[copy] Warning: C:\ejbca-custom not found.<br>Trying to override old definition of task apt<br>Trying to override old definition of task wsimport |   |     |
| j2ee:check:<br>[echo] Using appserver.home : C:∖jboss422                                                                                                    |   |     |
| j2ee:web-configure:                                                                                                    |   |     |
| j2ee:configure:                                                                                                    |   |     |
| j2ee:deployBase:<br>[copy] Copying 2 files to C:\jboss422\server\default\deploy<br>[copy] Copying 1 file to C:\jboss422\server\default\deploy                                                                                         |   |     |
| j2ee:deploy:                                                                                                    |   |     |
| BUILD SUCCESSFUL<br>Total time: 3 minutes 3 seconds<br>C:\ejbca360>_                                                                                                    | ▼ |     |

4. If build successfully in previous step, start JBoss service by going to "C:\jboss422\bin" and double click on "run.bat"

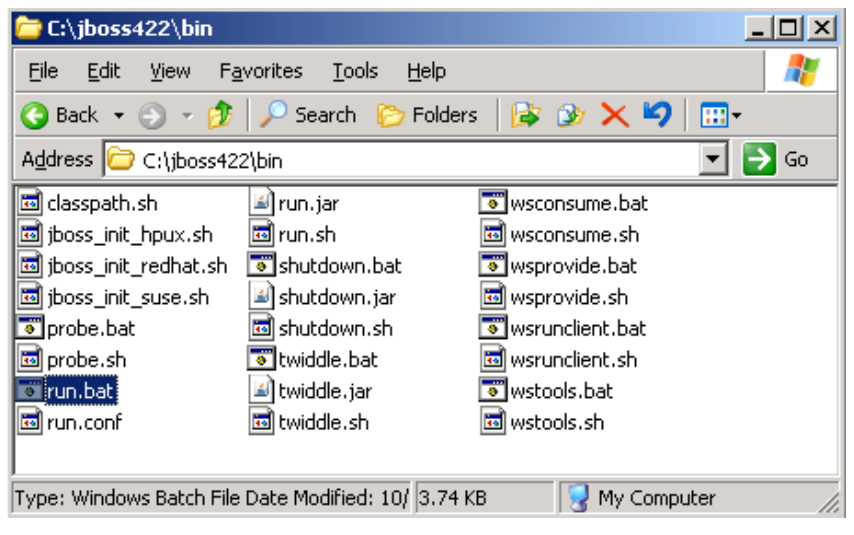

| 📾 Shortcut to run.bat                                                                                                    |
|----------------------------------------------------------------------------------------------------|
| parameters.<br>11:50:39,656 INFO [OCSPServletBase] ExtensionClass not defined in initializatio                                                                                                    |
| n parameters.<br>11:50:39,718 INFO [TomcatDeployer] deploy, ctxPath=/ejbca/publicweb/webdist, wa<br>Wwla                                                                                                    |
| deploy/tmp51816ejbca.ear-contents/xkms-exp.war/                                                                                                    |
| 11:50:40,140 ERRÖR [STDERR] May 6, 2008 11:50:40 AM com.sun.xml.ws.transport.htt<br>p.servlet.WSServletContextListener_contextInitialized                                                                                |
| INFO: WSSERULEI12: JAX-WS context listener initializing<br>11:50:41,937 ERROR [STDERR] May 6, 2008 11:50:41 AM com.sun.xml.ws.transport.htt<br>                                                                          |
| INFO: wsdl cannot be found from DD or annotation. Will generate and publish a ne<br>W WSDL for SEI endpoints.                                                                                                    |
| 11:50:41,984 ERROR <sup>®</sup> [STDERR] May 6, 2008 11:50:41 AM com.sun.xml.ws.transport.htt<br>p.servlet.WSServletDelegate init                                                                                        |
| INFO: WSSERULET14: JAX-WS servlet initializing<br>11:50:42,015 INFO [EARDeployer] Started J2EE application: file:/C:/jboss422/ser                                                                                        |
| 11:50:42,218 INFO [Http11Protocol] Starting Coyote HTTP/1.1 on http-127.0.0.1-8<br>RAM                                                                                                    |
| 11:50:42,250 INFO [AjpProtocol] Starting Coyote AJP/1.3 on ajp-127.0.0.1-8009<br>11:50:42,312 INFO [Server] JBoss (MX MicroKernel) [4.2.2.GA (build: SUNTag=JBos<br>4 2 2 GA date=2007102211392] Started in 1m:15s:125ms |

5. After starting JBoss service, type "ant install" in the first command prompt and press enter

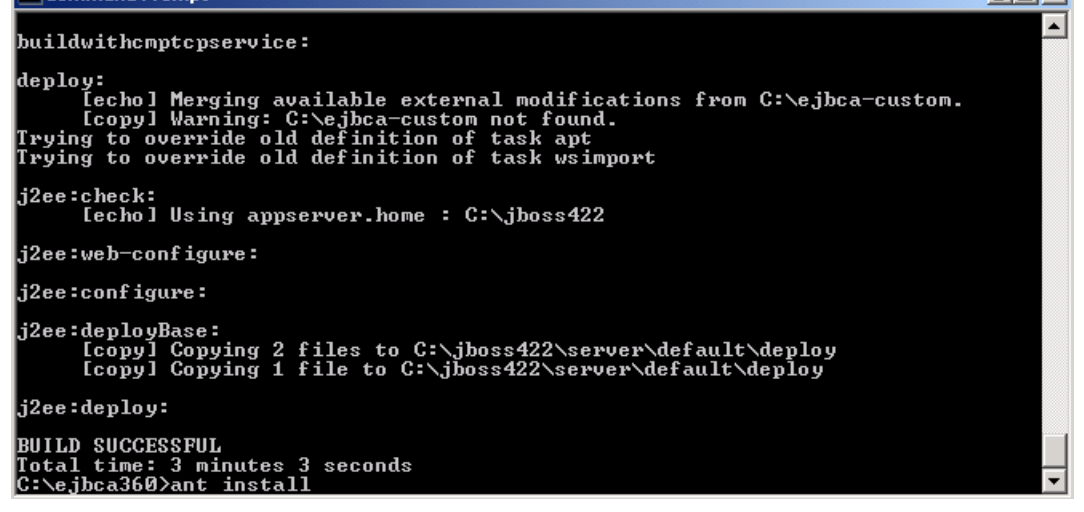

6. To use default setting for super admin certificate, just press "Enter" when command prompt prompts you to input anything

| 🔤 Command Prompt                                                     |                                                                                                    |
|----------------------------------------------------------------------|----------------------------------------------------------------------------------------------------|
| [input] Please enter the serve<br>E> ? [CN=localhost,0=EJBCA Sample, | r dn <default: cn="localhost,0=EJBCA" sample,c="S&lt;br">C=SE]</default:>                                                                                                    |
| [input] Please enter the super                                       | admin password (default: ejbca) ? [ejbca]                                                                                                    |
| [input] Please enter the if su<br>true) ? [true]                     | peradmin keystore should be batched (default:                                                                                                    |
| [input] skipping input as prop                                       | erty java.trustpassword has already been set.                                                                                                    |
| ejbca:init:<br>[echo]<br>[echo]                                      | Properties<br>: AdminCA1<br>: CN=AdminCA1,0=EJBCA Sample,C=SE<br>: soft<br>: null<br>: 2048<br>: RSA<br>: SHA1WithRSA<br>: 3650<br>: null<br>: conf/catoken.properties<br>: localhost<br>: CN=localhost,0=EJBCA Sample,C=SE<br>: serverpvd<br>: ejbca<br>: true<br>: changeit<br>: C:\jboss422<br>dminCA1 'CN=AdminCA1,0=EJBCA Sample,C=SE' soft<br>SA conf/catoken.properties<br>dminCA1,0=EJBCA Sample,C=SE'' soft null 2048 RS |
|                                                                      |                                                                                                    |

| 🖾 Command Prompt                                                                                                    |
|----------------------------------------------------------------------------------------------------|
| otca.der'                                                                                                    |
| [echo] Adding to or creating keystore: C:\ejbca360/p12/truststore.jks<br>[exec] keytool error: java.lang.Exception: Keystore file does not exist: C: |
| \ejbca360/p12/truststore.jks                                                                                                    |
| [exec] java.lang.Exception: Keystore file does not exist: C:\ejbca360/p12/t                                                                          |
| ruststore.jks                                                                                                    |
| [exec] at sun.security.tools.KeyTool.doCommands(KeyTool.java:569)                                                                                    |
| [exec] at sun.security.tools.KeyTool.run(KeyTool.java:172)                                                                                           |
| [exec] at sun.security.tools.KeyTool.main(KeyTool.java:166)                                                                                          |
| [exec] Result: 1                                                                                                    |
| [exec] keytool error: java.lang.Exception: Keystore file does not exist: C:                                                                          |
| <pre>\ejbca360/p12/truststore.jks</pre>                                                                                                    |
| [exec] java.lang.Exception: Keystore file does not exist: C:\ejbca360/p12/t                                                                          |
| ruststore.jks                                                                                                    |
| Lexec] at sun.security.tools.KeyTool.doCommands(KeyTool.java:569)                                                                                    |
| Lexec] at sun.security.tools.Keylool.run(Keylool.java:172)                                                                                           |
| Lexec] at sun.security.tools.KeyTool.main(KeyTool.java:166)                                                                                          |
| Lexec] Kesult: 1                                                                                                    |
| Lexec] Certificate was added to keystore                                                                                                    |
| Lexec] IStoring C:\ejbca3b0/p12/truststore.jksj                                                                                                    |
| Idelete] Deleting: C:\DOCUME'1\HDMINI'1\LOCHLS'1\lemp\rootca.der                                                                                     |
|                                                                                                    |
|                                                                                                    |
| Intal time: 4 minutes 48 seconds                                                                                                    |
| G-NejDCa360/                                                                                                    |

7. If build successfully in previous step, stop the JBoss service by press "Ctrl + C" in the second command prompt, which is the command prompt appeared after JBoss service was started

| 🗪 Shortcut to run.bat                  |                                                                                                    |
|----------------------------------------|----------------------------------------------------------------------------------------------------|
| 12:07:36,109 INFO<br>12:07:36,109 INFO | [MailService] Mail service 'java:/Mail' removed from JNDI<br>[TomcatDeployer] undeploy, ctxPath=/web-console, warUrl=/d |
| eploy/management/co                    | nsole-mgr.sar/web-console.war/                                                                                          |
| 12:07:36,562 INFO                      | [Http11Protocol] Pausing Coyote HTTP/1.1 on http-127.0.0.1-80                                                           |
| 80                                     |                                                                                                    |
| 12:07:36,562 INFO                      | [AjpProtocol] Pausing Coyote AJP/1.3 on ajp-127.0.0.1-8009                                                              |
| 12:07:37,562 INFO                      | [StandardService] Stopping service jboss.web                                                                            |
| 12:07:37,578 INFO                      | [Http11Protocol] Stopping Coyote HTTP/1.1 on http-127.0.0.1-8                                                           |
| 080                                    |                                                                                                    |
| 12:07:37,593 INFO                      | [AjpProtocol] Stopping Covote AJP/1.3 on ajp-127.0.0.1-8009                                                             |
| 12:07:37,593 INFO                      | [TomcatDeployer] undeploy, ctxPath=/, warUrl=/deploy/jboss                                                              |
| -web.deployer/ROOT.                    | war/                                                                                                    |
| 12:07:37,593 INFO                      | [TomcatDeployer] undeploy, ctxPath=/invoker, warUrl=/deplo                                                              |
| y/http-invoker.sar/                    | 'invoker.war/                                                                                                    |
| 12:07:37,593 INFO                      | <pre>[TomcatDeployer] undeploy, ctxPath=/jbossws, warUrl=/deplo</pre>                                                   |
| y/jbossws.sar/jboss                    | ws-context.war/                                                                                                    |
| 12:07:37,609 INFO                      | [TomcatDeployer] undeploy, ctxPath=/jbossmq-httpil, warUrl=                                                             |
| ./deploy/jms/jbossm                    | q-httpil.sar/jbossmq-httpil.war/                                                                                        |
| 12:07:37,656 INFO                      | [MailService] Mail service 'java:/EjbcaMail' removed from JND                                                           |
| I                                      |                                                                                                    |
| 12:07:37,906 INFO                      | [TransactionManagerService] Stopping recovery manager                                                                   |
| 12:07:38,796 INFO                      | [Server] Shutdown complete                                                                                              |
| Shutdown complete                      |                                                                                                    |
| Halting VM 🕺                           |                                                                                                    |
| Terminate batch job                    | · 〈Y/N〉? y_                                                                                                    |

8. Type "y" and press enter

j2ee:deploy:

BUILD SUCCESSFUL Total time: 52 seconds C:∖ejbca360≻\_

9. After closing JBoss, type "ant deploy" in the first command prompt and press enter

 Image: Command Prompt
 Image: Command Prompt

 ruststore.jks
 [exec] at sun.security.tools.KeyTool.doCommands(KeyTool.java:569)

 [exec] at sun.security.tools.KeyTool.run(KeyTool.java:172)

 [exec] at sun.security.tools.KeyTool.main(KeyTool.java:166)

 [exec] Result: 1

 [exec] Certificate was added to keystore

 [exec] [Storing C:\ejbca360/p12/truststore.jks]

 [delete] Deleting: C:\DOCUME~1\ADMINI~1\LOCALS~1\Temp\rootca.der

 BUILD SUCCESSFUL

 Total time: 4 minutes 48 seconds

 C:\ejbca360>ant deploy\_

 j2ee:configure:

 j2ee:configure:

 [copy] Copying 2 files to C:\jboss422\server\default\deploy

 [copy] Copying 1 file to C:\jboss422\server\default\deploy

18

10. If build successfully in previous step, Import super administrator's certificate from C:\ejbca360\p12\superadmin.p12,

| i. Go to "C:\ejbca360\p12\superadmin.p12"\double click on the certificate\                                                                                                    |    |  |  |
|----------------------------------------------------------------------------------------------------|----|--|--|
| C:\ejbca360\p12                                                                                                    |    |  |  |
| Eile Edit View Favorites Tools Help                                                                                                    | 2  |  |  |
| 🔇 Back 🔹 🏐 🖌 🎾 Search 🌔 Folders 🛛 😰 🍞 🗙 🎾 🛄 🗸                                                                                                    |    |  |  |
| Address 🛅 C:\ejbca360\p12                                                                                                    | Go |  |  |
| Name 🔺 Size Type Date Modified Attributes                                                                                                    |    |  |  |
| Superadmin.p12 3 KB Personal Informatio 5/6/2008 12:00 PM A                                                                                                    |    |  |  |
| Image: Constraint of the state of the state of |    |  |  |
| truststore.jks 1 KB JKS File 5/6/2008 12:00 PM A                                                                                                    |    |  |  |
|                                                                                                    |    |  |  |
| Type: Personal Information Exchange Date Modified: 5/6/2008 12:00 PM Size: 2.74 KB 2.74 KB 🛛 😡 My Computer                                                                                                    |    |  |  |
|                                                                                                    |    |  |  |
| Type the password for the private key.  Password:  ******  Enable strong private key protection. You will be prompted every time the private key is used by an application if you enable this option.  Mark this key as exportable. This will allow you to back up or transport your                                                                                                    |    |  |  |

- iii. Input "ejbca" as password
- iv. Click "Next" 2 times
- v. Click "Finish"

| Security | Warning                                                                                                    |  |
|----------|----------------------------------------------------------------------------------------------------|--|
|          | You are about to install a certificate from a certification authority (CA) claiming to represent:                                                                                                    |  |
|          | AdminCA1                                                                                                    |  |
|          | Windows cannot validate that the certificate is actually from "AdminCA1". You should confirm its origin by contacting "AdminCA1". The following number will assist you in this process:                                                            |  |
|          | Thumbprint (sha1): 7CC0D44F 91D3125D F2A9DED2 EEA1592E 3CCF150B                                                                                                    |  |
|          | Warning:<br>If you install this root certificate, Windows will automatically trust any certificate issued by this CA. Installing a certificate with an unconfirmed<br>thumbprint is a security risk. If you click "Yes" you acknowledge this risk. |  |
|          | Do you want to install this certificate?                                                                                                    |  |
|          | <u>Yes</u> <u>N</u> o                                                                                                    |  |

< <u>B</u>ack

 $\underline{N}ext >$ 

Cancel

- vi. Select "Yes" for the warning
- vii. Click "OK"

- 11. Start JBoss service again by going to "C:\jboss422\bin" and double click on "run.bat"
- when JBoss service is started again, verify that you are able to access <u>https://localhost:</u> <u>8443/ejbca/</u> for EJBCA admin-GUI, and <u>https://localhost:8443/ejbca/adminweb/</u> for EJBCA public pages
- 13. If you see the 2 following web pages, EJBCA, ant and JBoss are successfully installed and deployed.

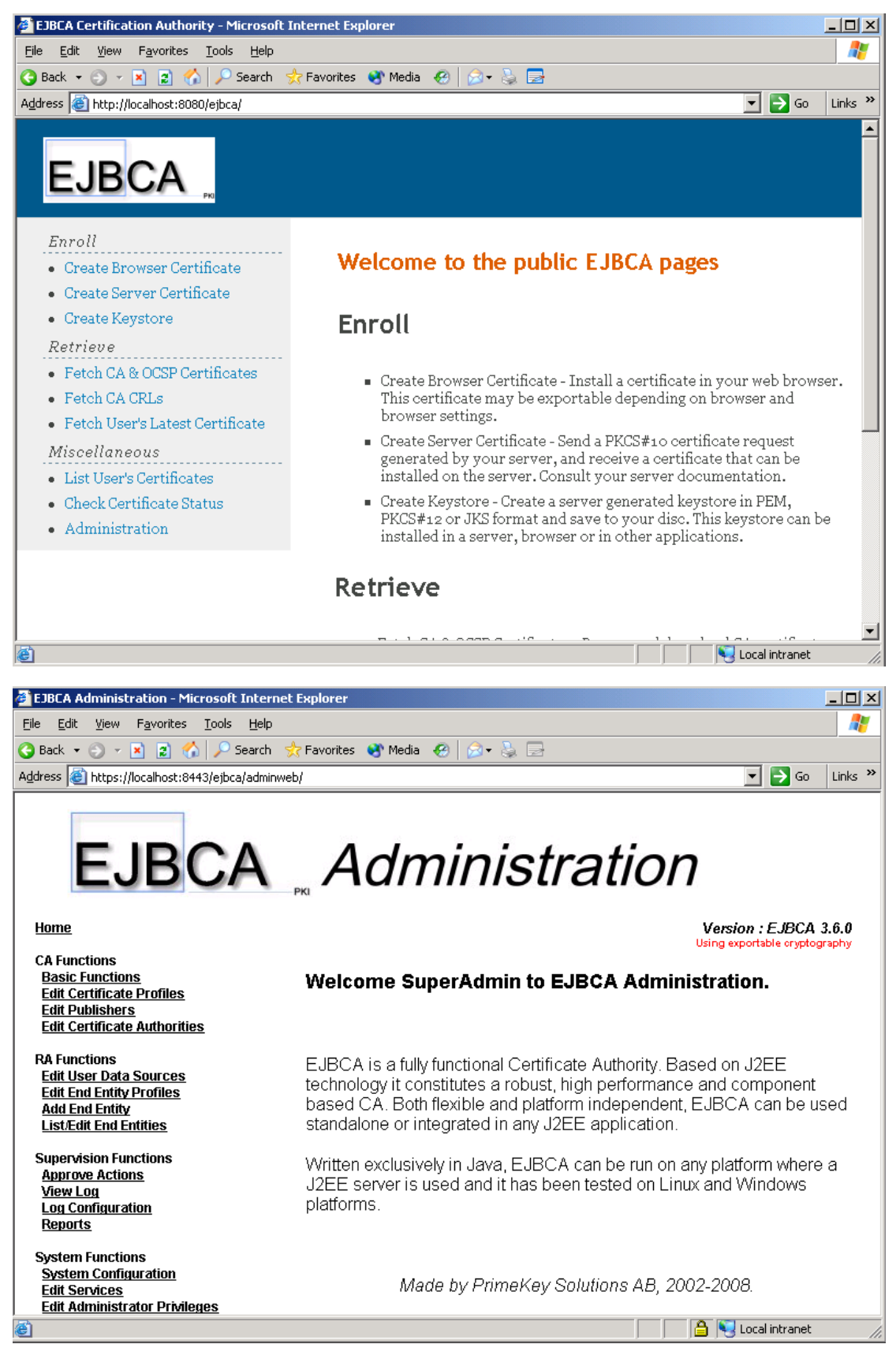

**3 -- Configure EJBCA** 

## 3.1 -- Create CA

- 1) Go to EJBCA Administration GUI
- 2) Click "Edit Certificate Authorities"

| EJBCA Administration - Microsoft Internet E                                                                                                    | Explorer                                                        |          |
|----------------------------------------------------------------------------------------------------|-----------------------------------------------------------------|----------|
| <u>File Edit View Favorites Tools H</u> elp                                                                                                    |                                                                 | <b>#</b> |
| 🚱 Back 🝷 🕤 👻 🖹 🐔 🔎 Search  👷                                                                                                    | Favorites 🜒 Media 🐵 😥 😓                                         |          |
| Address 💩 https://localhost:8443/ejbca/adminweb/                                                                                                    | /index.jsp 🔽 🄁 Go 🛛 L                                           | inks »   |
| EJBCA                                                                                                    | Administration                                                  |          |
| Home                                                                                                    |                                                                 |          |
| CA Functions<br>Basic Functions<br>Edit Certificate Profiles<br>Edit Publishers<br>Edit Det Certificate Authorities<br>RA Functions<br>Edit User Data Sources<br>Edit End Entity Profiles<br>Add End Entity<br>List/Edit End Entities |                                                                 |          |
| Supervision Functions                                                                                                    |                                                                 |          |
| Approve Actions<br>View Log                                                                                                    | Edit Delete CA Import CA keystore                               | _        |
| Log Configuration<br>Reports                                                                                                    |                                                                 |          |
|                                                                                                    | Add                                                             |          |
| System Functions<br>System Configuration<br>Edit Bervices<br>Edit Administrator Privileges<br>My Preferences                                                                                                    | GS_SCL_CA_v1 Create Rename Selected Process Certificate Request | -        |
| ê                                                                                                    | 🔓 📢 Local intranet                                              |          |

- 3) Type "GS\_SCL\_CA\_v1" in the text box under "Add". Click "create"
- 4) Set CA's parameters
  - i. "Subject DN"= CN=GS SCL CA v1,O=Company,C=CN
  - ii. "Validity (Days)"= 3650
  - iii. "Default CRL Dist. Point (Used as default value in certificate profiles using this CA.)"= http://clean2003.testing.company.cn:
    8080/ejbca/publicweb/webdist/certdist?cmd=crl&issuer=CN=GS SCL CA v1,O=Company,C=CN
- 5) Leave all other setting by default, click "Create"
- 6) The following is the screen capture of the settings

## Create CA

CA Name : GS\_SCL\_CA\_v1

Back to Certificate Authorities

| Type of CA                                                                                | X509                           |   |
|-------------------------------------------------------------------------------------------|--------------------------------|---|
| CA Token Type                                                                             | Soft                           |   |
| Authentication<br>Code<br>(leave empty for<br>system default)                             |                                |   |
| Enable auto-<br>activation of CA<br>token                                                 |                                |   |
| Signing<br>Algorithm                                                                      | SHA1WithRSA                    |   |
| RSA key size                                                                              | 1024 💌                         |   |
| ECDSA key<br>spec                                                                         |                                |   |
| Subject DN                                                                                | CN=GS SCL CA v1,O=Company,C=CN |   |
| Signed By                                                                                 | Self Signed                    |   |
| Certificate<br>Profile                                                                    | ROOTCA -                       |   |
| Validity (Days)                                                                           | 3650                           |   |
| Description                                                                               |                                |   |
| Use Subject<br>Alternative<br>Name                                                        |                                |   |
| Policy Id<br>Leave policy id<br>blank to use<br>default<br>certificate profile<br>values. |                                | ] |
| Use UTF8 in<br>policy text                                                                |                                |   |
| Use<br>PrintableString<br>encoding in DN                                                  |                                |   |

| Use LDAP DN<br>order<br>(experimental to<br>switch off)                                                          | V                                                                                  |
|----------------------------------------------------------------------------------------------------|------------------------------------------------------------------------------------|
| Data                                                                                                    |                                                                                    |
| Use Authority<br>Key ld<br>Authority Key ld<br>Critical                                                          |                                                                                    |
| Use CRL<br>Number<br>CRL Number<br>Critical                                                                      |                                                                                    |
| Use CRL<br>Distribution<br>Point on CRLs<br>CRL Distribution<br>Point on CRLs<br>Critical                        |                                                                                    |
| CRL Expire<br>Period (h)                                                                                         | 24                                                                                 |
| CRL Issue<br>Interval (h)                                                                                        | 0                                                                                  |
| CRL Overlap<br>Time (min)                                                                                        | 10                                                                                 |
| Delta CRL<br>Period (h)<br>(0 if no delta<br>CRLs are<br>issued)                                                 | 0                                                                                  |
| CRL Publishers                                                                                                   |                                                                                    |
| Default CRL<br>Dist_Point                                                                                        |                                                                                    |
| (Used as default                                                                                                 | http://clean2003.testing.company.cn:8080/ejbca/publicweb/webdist/certdist?cmd=crl8 |
| value in<br>certificateprofiles<br>using this CA.)                                                               | Generate                                                                           |
| Default CRL<br>Issuer                                                                                            |                                                                                    |
| CA Defined<br>FreshestCRL<br>extension<br>(Used as default<br>value in<br>certificateprofiles<br>using this CA.) |                                                                                    |
| Default OUSP                                                                                                    |                                                                                    |

| Service Locator<br>(Used as default<br>value in<br>certificateprofiles<br>using this CA.) | Generate                                                               |
|-------------------------------------------------------------------------------------------|------------------------------------------------------------------------|
| Other Data                                                                                |                                                                        |
| OCSPService                                                                               | Active 🔽                                                               |
| XKMS Service                                                                              | Active                                                                 |
| CMS Service                                                                               | Active                                                                 |
| Approval<br>Settings                                                                      | Add/Edit End Entity<br>Key Recovery<br>Revocation<br>Activate CA Token |
| Number of<br>Required<br>Approvals                                                        | 1 -                                                                    |
| Finish User                                                                               | V                                                                      |
|                                                                                           | Create Cancel                                                          |
|                                                                                           | Make Certificate Request                                               |

Made by PrimeKey Solutions AB, 2002-2008.

## 3.2 -- Create Certificate Profile "DomainController"

- 1) Go to EJBCA Administration GUI
- 2) Click "Edit Certificate Profiles"
- 3) Type "DomainController" in the text box under "Add Profile". Click "Add"
- 4) Choose "DomainController" under "Current Certificate Profiles"

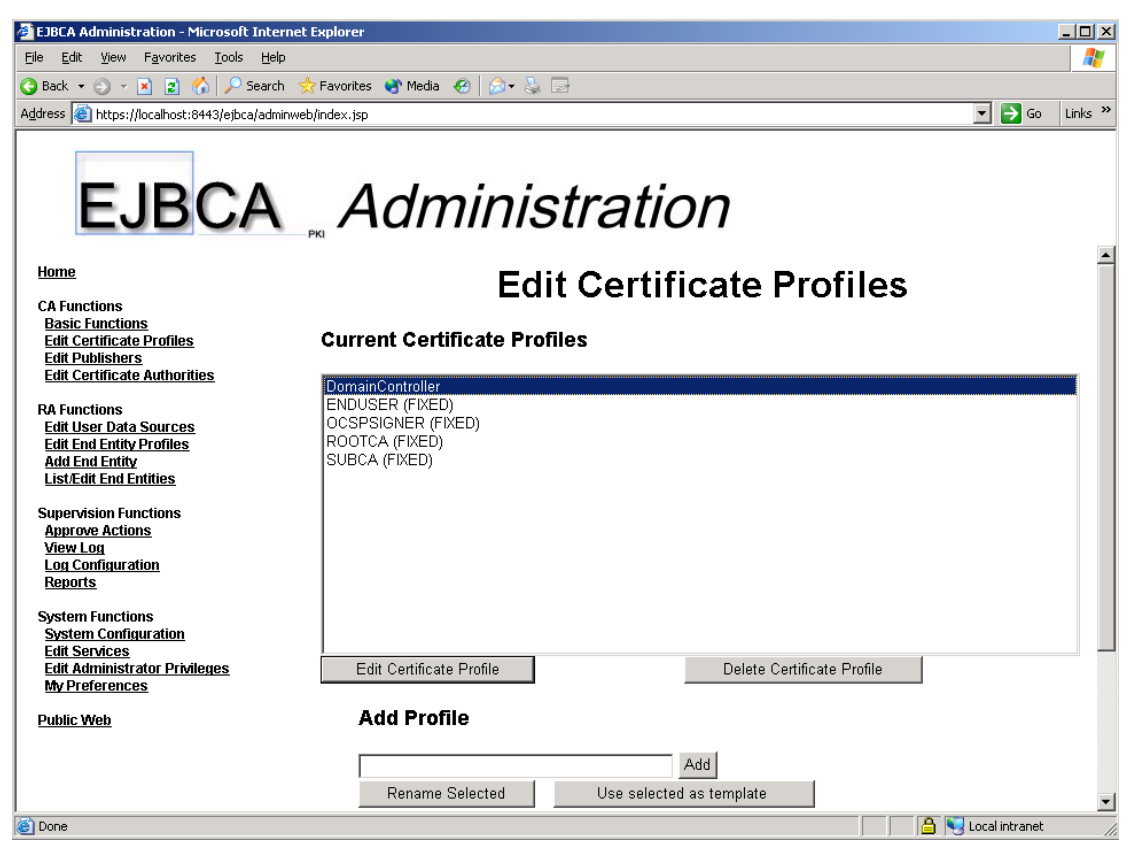

- 5) Click "Edit Certificate Profile"
- 6) Set domain controller certificate's parameters
  - i. Check "Use CRL Distribution Point"
  - ii. Under "Key Usage" select "Digital Signatures" and "Key encipherment"
  - iii. Check "Use Extended Key Usage"
  - iv. Under "Extended Key Usage" select "Server Authentication" and "Client Authentication"
  - v. Check "Use MS Template Value"
  - vi. Check "Use a Subset of Subject Alt. Name"
  - vii. Select "Subset of Subject Alt. Name" "DNS Name" and "MS GUID, Global Unique Identifier"
  - viii. Under "Available CAs" select only "GS\_SCL\_CA\_v1"
- 7) Leave all other setting by default, click "save"
- 8) The following is the screen capture of the settings

## **Edit Certificate Profile**

#### Certificate Profile : DomainController

Back to Certificate Profiles

| Validity (Days)                                                                                                    | 730    |
|----------------------------------------------------------------------------------------------------|--------|
| Allow validity override                                                                                                    |        |
| Allow extension override                                                                                                    |        |
| Use Basic Constraints<br>Basic Constraints Critical                                                                                         | ▼<br>▼ |
| Use Path Length Constraint<br>Path Length Constraint                                                                                        |        |
| Use Key Usage<br>Key Usage Critical                                                                                                    | ▼<br>▼ |
| Use Subject Key ID                                                                                                    | V      |
| Use Authority Key Id                                                                                                    | V      |
| Use Subject Alternative Name<br>Subject Alternate Name Critical                                                                             |        |
| Use Subject Directory Attributes                                                                                                    |        |
| Use CRL Distribution Point<br>CRL Distribution Point Critical<br>Use CA defined CRL Dist. Point<br>CRL Distribution Point URI<br>CRL issuer |        |
| Use FreshestCRL extension<br>Use CA Defined FreshestCRL<br>extension<br>FreshestCRL extension URI                                           |        |
| Use OCSP No Check                                                                                                    |        |
| Use Authority Information Access                                                                                                    |        |
| Use CA defined OCSP locator<br>OCSP Service Locator URI                                                                                     |        |
| Add CA issuer URI                                                                                                    |        |
| Use Certificate Policies<br>Certificate Policies Critical                                                                                   |        |

27

| Add Certificate Policy Id<br>User Notice Text<br>CPS  |                                                                                                    |
|-------------------------------------------------------|----------------------------------------------------------------------------------------------------|
| Use Qualified Certificate Statement                   |                                                                                                    |
| Qualified Certificate Statement<br>Critical           |                                                                                                    |
| Use PKIX QCSyntax-v2                                  |                                                                                                    |
| Semantics Id                                          |                                                                                                    |
| RA Name                                               |                                                                                                    |
| Use ETSI QC Compliance                                |                                                                                                    |
| Use ETSI Secure Signature<br>Creation Device          | п                                                                                                    |
| Use ETSI transaction value limit                      |                                                                                                    |
| Value Limit Currency                                  |                                                                                                    |
| Value Limit Amount                                    |                                                                                                    |
| Value Limit Exponent                                  |                                                                                                    |
| Use ETSI retention period                             | Π                                                                                                    |
| Retention Period (in years)                           |                                                                                                    |
| Use Custom QC-statement String                        | Π                                                                                                    |
| Custom QC-statement OID                               |                                                                                                    |
| Custom QC-statement Text                              |                                                                                                    |
| Key usage                                             | Digital Signature<br>Non-repudiation<br>Key encipherment<br>Data encipherment<br>Key agreement<br>Key certificate sign<br>CRL sign<br>Encipher only<br>Decipher only |
| Allow Key Usage Override                              |                                                                                                    |
| Use Extended Key Usage<br>Extended Key Usage Critical |                                                                                                    |

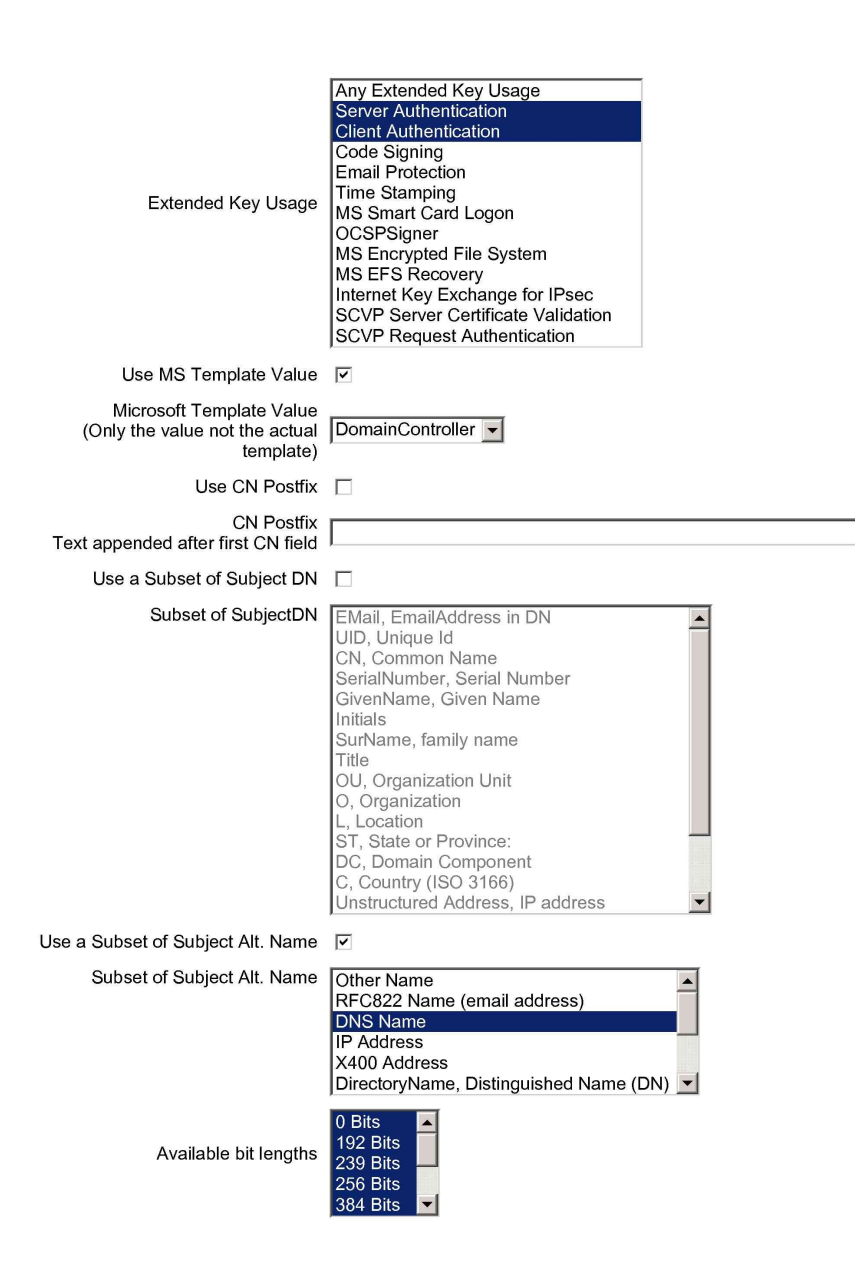

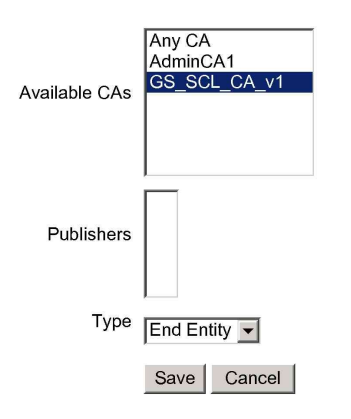

Made by PrimeKey Solutions AB, 2002-2008.

## 3.3 -- Create End Entity Profile "DomainController"

- 1) Go to EJBCA Administration GUI
- 2) Click "Edit End Entity Profiles"
- 3) Type "DomainController" in the text box under "Add Profile". Click "Add"
- 4) Choose "DomainController" under "Current End Entity Profiles"

| 🏄 EJBCA Administration - Microsoft Internet E                                | xplorer                                                                   |         |
|------------------------------------------------------------------------------|---------------------------------------------------------------------------|---------|
| <u>File E</u> dit <u>Vi</u> ew F <u>a</u> vorites <u>T</u> ools <u>H</u> elp |                                                                           | -       |
| 🔇 Back 🝷 🕤 👻 😰 🏠 🔎 Search  👷                                                 | Favorites 🜒 Media 🐵 😥 💀 😓 🗔                                               |         |
| Address 🕘 https://localhost:8443/ejbca/adminweb/                             | index.jsp 💌 🍷 😡                                                           | Links » |
| Address Thtps://localhost:0443/ejbcs/adminweb/                               | Administration<br>Edit End Entity Profiles<br>Current End Entity Profiles | Links » |
| Public Web                                                                   | Add Profile                                                               |         |
| 楽 Done                                                                       | Add Rename Selected Use selected as template                              | -       |
| <b>E</b> 2.010                                                               |                                                                           | 11.     |

- 5) Click "Edit End Entity Profile"
- 6) Set domain controller end entity profile's parameters
  - i. In the "Subject Alternative Name Fields" add "DNS Name" and "MS GUID, Global Unique Identifier"
  - ii. Under "Email Domain (Use only the domain part of the address, without the '@' char)" uncheck "use"
  - iii. Under "Default Certificate Profile" choose "DomainController"
  - iv. Under "Available Certificate Profiles" select "DomainController"
  - v. Under "Default CA" select "GS\_SCL\_CA\_v1"
  - vi. under "Available CAs" select only "GS\_SCL\_CA\_v1"
- 7) Leave all other setting by default, click "save"
- 8) The following is the screen capture of the settings

## Edit End Entity Profile

### Profile : DomainController

|                       |                                                   | Back to End Entity Profiles   |
|-----------------------|---------------------------------------------------|-------------------------------|
|                       | Username                                          |                               |
|                       |                                                   | Required 🗹 Modifiable 🗹       |
|                       | Password                                          |                               |
|                       |                                                   | Autogenerated 🗌 Required 🗹    |
|                       | Batch generation (clear text<br>pwd storage)      | Use 🗌<br>Default 🔲 Required 🔲 |
| Select for<br>Removal | Subject DN Fields                                 | EMail, EmailAddress in DN     |
|                       | CN, Common Name                                   |                               |
|                       |                                                   | Required 🗹 Modifiable 🗹       |
| Remove                |                                                   |                               |
| Select for<br>Removal | Subject Alternative Name<br>Fields                | Other Name  Add               |
|                       | DNS Name                                          |                               |
|                       |                                                   | Required 🗆 Modifiable 🗹       |
|                       | MS GUID, Globally Unique                          |                               |
|                       | lacitation                                        | Required 🔲 Modifiable 🗹       |
| Remove                |                                                   |                               |
|                       | Reverse Subject DN and<br>Subject Alt Name Checks |                               |
|                       | Email Domain<br>(Use only the domain part of      |                               |
|                       | the address, without the '@'<br>char)             | Use 🗌 Required 🔲 Modifiable 🗐 |
| Select for            | Subject Directory Attribute                       | Data of hirth (ana mondd)     |
| Removal               | Fields                                            | Date of birth (yyyyninidd)    |
| Remove                |                                                   |                               |
|                       | Certificate Validity Start                        |                               |
|                       | (e.g. 5/3/08 8:53 PM or<br>days:hours:minutes)    | Use 🗌 Modifiable 🗹            |
|                       | Certificate Validity End Time                     |                               |
|                       | (e.g. 5/3/08 8:53 PM or                           | Use 🗌 Modifiable 🗹            |

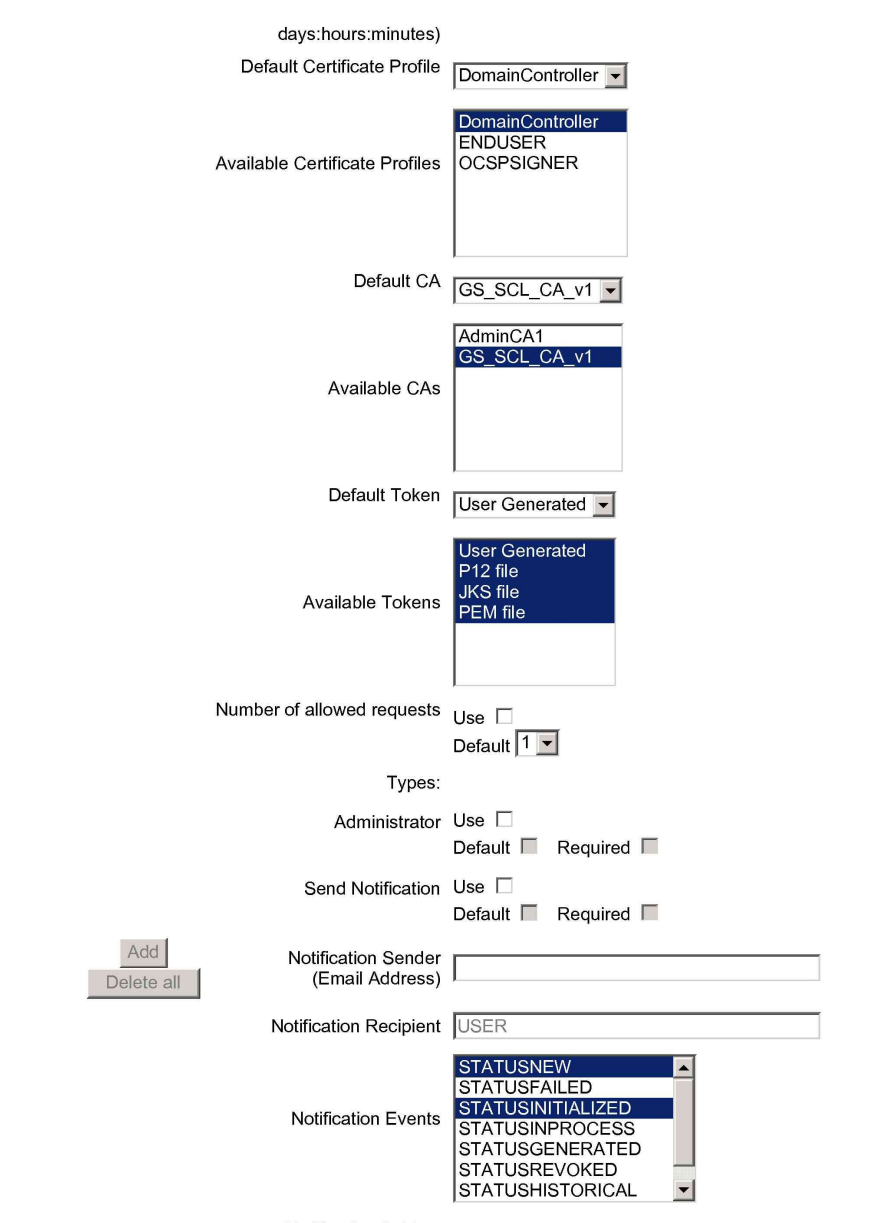

Notification Subject

| Notification Message  |                                   |
|-----------------------|-----------------------------------|
| Printing of user data | Use 🗌<br>Default 🔲 Required 🔲     |
| Printer Name          | Bullzip PDF Printer 💌             |
| Printed Copies        | 1 💌                               |
| Current Template      | No Printing template is uploaded. |
| Upload Template       | Upload Template                   |
|                       | Save Cancel                       |

Made by PrimeKey Solutions AB, 2002-2008.

## 3.4 -- Create New Certificate Profile "GSSmartCardLogon"

- 1) Go to EJBCA Administration GUI
- 2) Click "Edit Certificate Profiles"
- 3) Type "GSSmartCardLogon" in the text box under "Add Profile". Click "Add"
- 4) Choose "GSSmartCardLogon" under "Current Certificate Profiles"

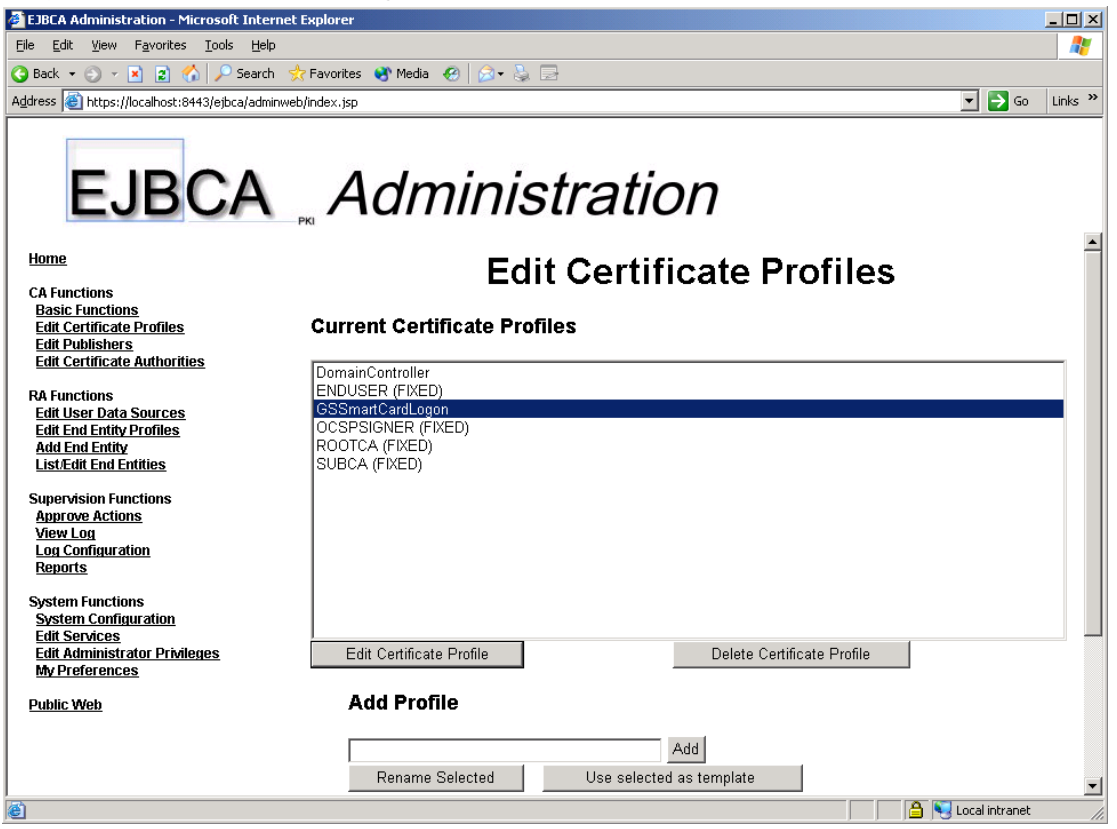

- 5) Click "Edit Certificate Profile"
- 6) Set GSSmartCardLogon certificate profile's parameters
  - i. Check "Use CRL Distribution Point"
  - ii. Under "Key Usage" select "Digital Signatures"
  - iii. Check "Use Extended Key Usage"
  - iv. Under "Extended Key Usage" select "Client Authentication" and "MS Smart Card Logon"
  - v. Under "Available CAs" select only "GS\_SCL\_CA\_v1"
- 7) Leave all other setting by default, click "save"
- 8) The following is the screen capture of the settings

### **Edit Certificate Profile**

### Certificate Profile : GSSmartCardLogon

Back to Certificate Profiles

| Validity (Days)                                                                                                    | 730    |
|----------------------------------------------------------------------------------------------------|--------|
| Allow validity override                                                                                                    |        |
| Allow extension override                                                                                                    |        |
| Use Basic Constraints<br>Basic Constraints Critical                                                                                         | ▼<br>▼ |
| Use Path Length Constraint<br>Path Length Constraint                                                                                        |        |
| Use Key Usage<br>Key Usage Critical                                                                                                    | ▼<br>▼ |
| Use Subject Key ID                                                                                                    | V      |
| Use Authority Key Id                                                                                                    | V      |
| Use Subject Alternative Name<br>Subject Alternate Name Critical                                                                             |        |
| Use Subject Directory Attributes                                                                                                    |        |
| Use CRL Distribution Point<br>CRL Distribution Point Critical<br>Use CA defined CRL Dist. Point<br>CRL Distribution Point URI<br>CRL issuer |        |
| Use FreshestCRL extension<br>Use CA Defined FreshestCRL<br>extension<br>FreshestCRL extension URI                                           |        |
| Use OCSP No Check                                                                                                    |        |
| Use Authority Information Access                                                                                                    |        |
| Use CA defined OCSP locator<br>OCSP Service Locator URI                                                                                     |        |
| Add CA issuer URI                                                                                                    |        |
| Use Certificate Policies<br>Certificate Policies Critical                                                                                   | -      |

| Add Certificate Policy Id<br>User Notice Text<br>CPS  |                                                                                                    |
|-------------------------------------------------------|----------------------------------------------------------------------------------------------------|
| Use Qualified Certificate Statement                   |                                                                                                    |
| Qualified Certificate Statement<br>Critical           | п                                                                                                    |
| Use PKIX QCSyntax-v2                                  |                                                                                                    |
| Semantics Id                                          |                                                                                                    |
| RA Name                                               |                                                                                                    |
| Use ETSI QC Compliance                                | E                                                                                                    |
| Use ETSI Secure Signature<br>Creation Device          | F                                                                                                    |
| Use ETSI transaction value limit                      |                                                                                                    |
| Value Limit Currency                                  |                                                                                                    |
| Value Limit Amount                                    |                                                                                                    |
| Value Limit Exponent                                  |                                                                                                    |
| Use ETSI retention period                             | n                                                                                                    |
| Retention Period (in years)                           |                                                                                                    |
| Use Custom QC-statement String                        | E                                                                                                    |
| Custom QC-statement OID                               |                                                                                                    |
| Custom QC-statement Text                              |                                                                                                    |
| Key usage                                             | Digital Signature<br>Non-repudiation<br>Key encipherment<br>Data encipherment<br>Key agreement<br>Key certificate sign<br>CRL sign<br>Encipher only<br>Decipher only |
| Allow Key Usage Override                              | V                                                                                                    |
| Use Extended Key Usage<br>Extended Key Usage Critical |                                                                                                    |

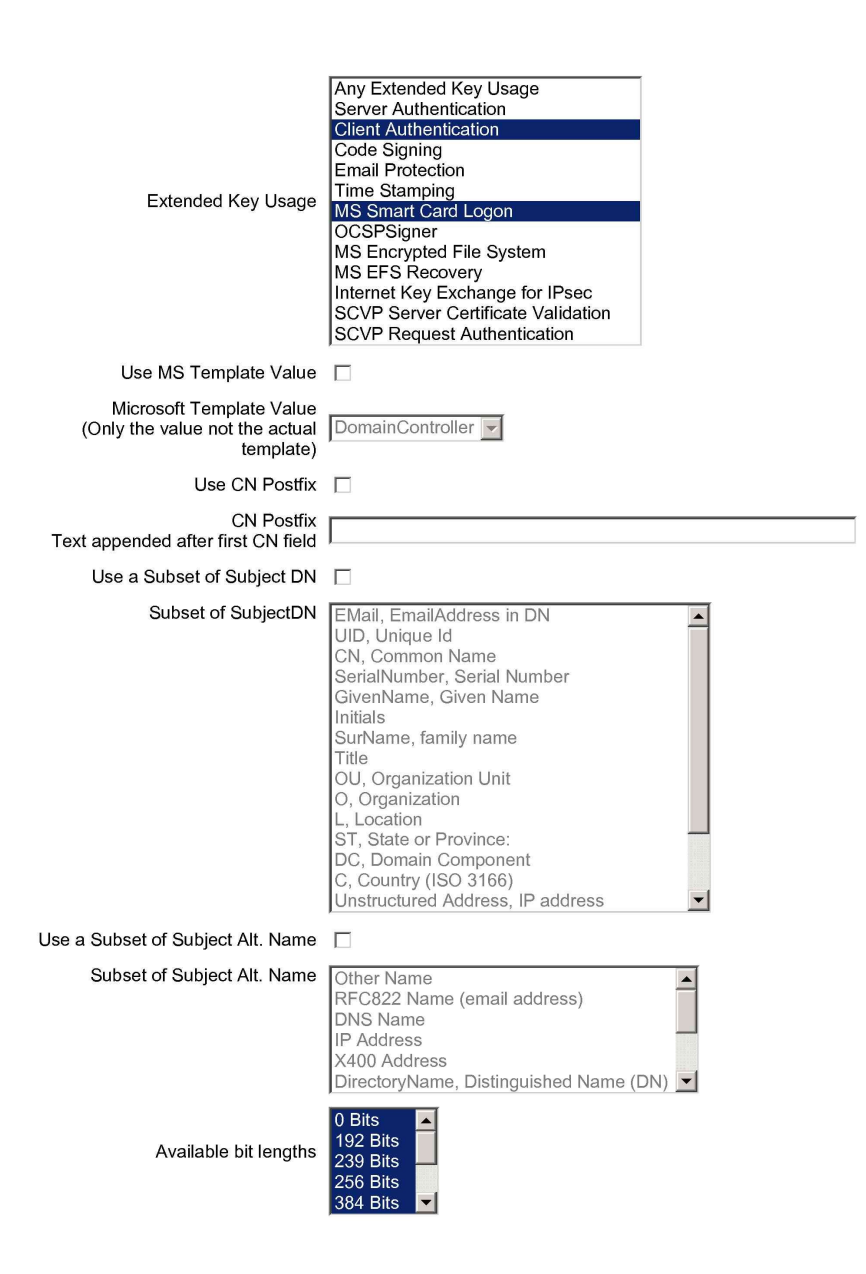

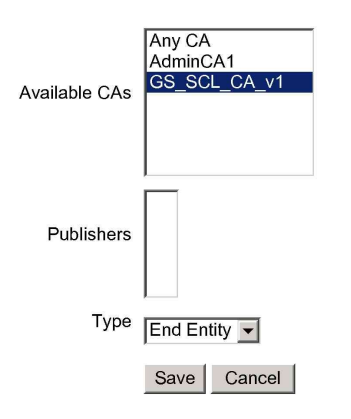

Made by PrimeKey Solutions AB, 2002-2008.

## 3.5 -- Create New End Entity Profile "GSSmartCardLogon"

- 1) Go to EJBCA Administration GUI
- 2) Click "Edit End Entity Profiles"
- 3) Type "GSSmartCardLogon" in the text box under "Add Profile". Click "Add"
- 4) Choose "MSSmartCardLogon" under "Current End Entity Profiles"

| EJBCA Administration - Microsoft Internet                                                                                                   | : Explorer                                   | _ 🗆 🗙      |
|----------------------------------------------------------------------------------------------------|----------------------------------------------|------------|
| <u>File E</u> dit <u>Vi</u> ew F <u>a</u> vorites <u>T</u> ools <u>H</u> elp                                                                |                                              |            |
| 🔇 Back 🔹 🕥 👻 😰 🐔 🔎 Search 🦻                                                                                                    | ≿ Favorites 🜒 Media 🕢 🍰 😓                    |            |
| Address 🕘 https://localhost:8443/ejbca/adminwe                                                                                              | b/index.jsp 🗾 🔁                              | 50 Links » |
| EJBCA                                                                                                    | Administration                               |            |
| Horne                                                                                                    | Edit End Entity Profiles                     |            |
| CA Functions<br><u>Basic Functions</u><br><u>Edit Certificate Profiles</u><br><u>Edit Publishers</u><br><u>Edit Certificate Authorities</u> | Current End Entity Profiles                  | _          |
| RA Functions<br><u>Edit User Data Sources</u><br><u>Edit End Entity Profiles</u><br><u>Add End Entity</u><br>List/Edit End Entities         | EMPTY<br>GSSmartCardLogon                    |            |
| Supervision Functions<br><u>Approve Actions</u><br><u>View Log</u><br>Log Configuration<br>Reports                                          |                                              |            |
| System Functions<br>System Configuration<br>Edit Services<br>Edit Administrator Privileges<br>My Preferences                                | Edit End Entity Profile Delete Profile       |            |
| Public Web                                                                                                    | Add Profile                                  |            |
|                                                                                                    | Add Rename Selected Use selected as template | •          |
| é                                                                                                    | 🗎 🕒 🔤 Local intra                            | iet //     |

- 5) Click "Edit End Entity Profile"
- 6) Set GSSmartCardLogon end entity profile's parameters
  - i. Under "Subject Alternative Name Fields" add "MS UPN, User Principal Name"
  - ii. Check the "Required" box under "MS UPN, User Principal Name (Use only the domain part of the name, without the '@' char)"
  - iii. Under "Email Domain (Use only the domain part of the address, without the '@' char)" uncheck "use"
  - iv. Under "Default Certificate Profile" choose "GSSmartCardLogon"
  - v. Under "Available Certificate Profiles" choose "GSSmartCardLogon"
  - vi. Under "Default CA" choose "GS\_SCL\_CA\_v1"
  - vii. Under "Available CAs" choose only "GS\_SCL\_CA\_v1"
- 7) Leave all other setting by default, click "save"
- 8) The following is the screen capture of the settings

## Edit End Entity Profile

### Profile : GSSmartCardLogon

|                       |                                                   | Back to End Entity Profiles   |
|-----------------------|---------------------------------------------------|-------------------------------|
|                       | Username                                          |                               |
|                       |                                                   | Required 🗹 Modifiable 🗹       |
|                       | Password                                          |                               |
|                       |                                                   | Autogenerated 🗌 Required 🗹    |
|                       | Batch generation (clear text<br>pwd storage)      | Use 🗌<br>Default 🔲 Required 🔲 |
| Select for<br>Removal | Subject DN Fields                                 | EMail, EmailAddress in DN     |
|                       | CN, Common Name                                   |                               |
|                       |                                                   | Required 🗹 Modifiable 🗹       |
| Remove                |                                                   |                               |
| Select for            | Subject Alternative Name                          | Other Name                    |
| Removal               | Fields                                            |                               |
|                       | MS UPN, User Principal                            |                               |
|                       | (Use only the domain part                         | Required V Modifiable V       |
|                       | char)                                             |                               |
| Remove                |                                                   |                               |
|                       | Reverse Subject DN and<br>Subject Alt Name Checks |                               |
|                       | Email Domain                                      |                               |
|                       | the address, without the '@' char)                | Use 🗌 Required 🔲 Modifiable 🗐 |
| Select for<br>Removal | Subject Directory Attribute                       | Date of birth (wwwmmdd)       |
| Romovar               | 1000                                              |                               |
| Remove                |                                                   |                               |
|                       | Certificate Validity Start                        |                               |
|                       | (e.g. 5/6/08 3:46 PM or<br>days:hours:minutes)    | Use 🗌 Modifiable 🗹            |
|                       | Certificate Validity End Time                     |                               |
|                       | (e.g. 5/6/08 3:46 PM or<br>days:hours:minutes)    | Use 🗌 Modifiable 🗹            |

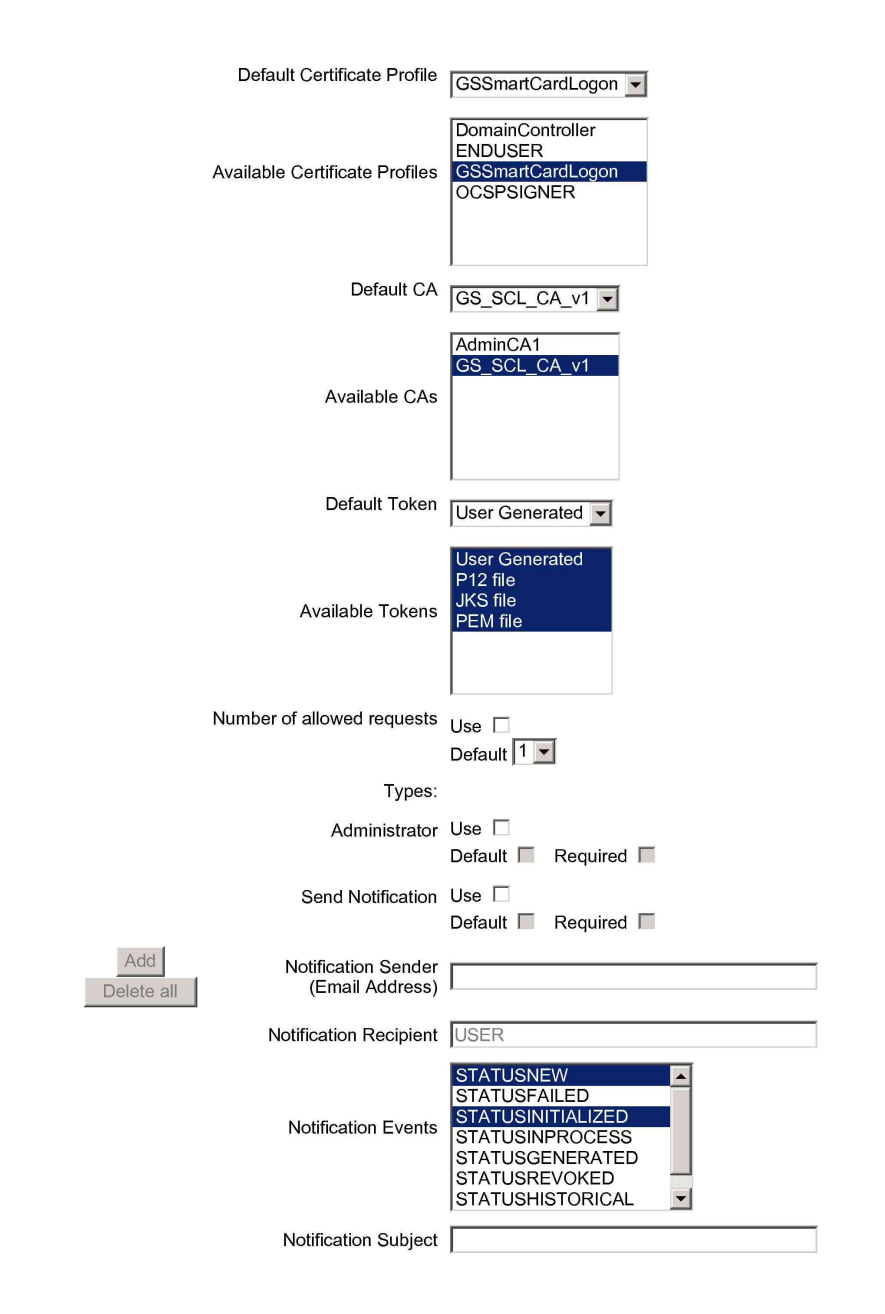

| Notification Message  |                                   |
|-----------------------|-----------------------------------|
| Printing of user data | Use 🗖<br>Default 🔲 Required 🗖     |
| Printer Name          | Bullzip PDF Printer               |
| Printed Copies        | 1 🗸                               |
| Current Template      | No Printing template is uploaded. |
| Upload Template       | Upload Template                   |
|                       | Save Cancel                       |

Made by PrimeKey Solutions AB, 2002-2008.

# 3.6 -- Fetch Domain Controller & Certificate Authority Certificate

- 1. Go to domain controller\desktop\double click on "1. GenerateDCCertRequest.vbs"
- 2. A visual confirmation--"Done!" will be shown
- 3. Click "OK"
- 4. This script produces the following files on desktop

| produced and removing med on debittop     |
|-------------------------------------------|
| DomainControllerCertRequest-CLEAN2003.req |
| DomainControllerInfo-CLEAN2003.txt        |

- 5. Add end entity "DomainController-001"
  - i. Go to EJBCA Administration GUI
  - ii. Click "Add End Entity"
  - iii. Under "End Entity Profile" choose "DomainController"
  - iv. User Name= "DomainController-001"
  - v. Password="foo123"
  - vi. Confirm Password="foo123"
  - vii. CN, Common Name="DomainController-001"
  - viii. DNS Name=copy from " DomainControllerInfo-CLEAN2003.txt " at desktop
  - ix. MS GUID, Globally Unique Identifier= copy from " DomainControllerInfo-
    - CLEAN2003.txt " at desktop

| EJBCA Administration - Microsoft Inte                                                                           | rnet Explorer                                                                                                 |                |         |
|----------------------------------------------------------------------------------------------------|----------------------------------------------------------------------------------------------------|----------------|---------|
| <u>Eile E</u> dit <u>V</u> iew F <u>a</u> vorites <u>T</u> ools <u>H</u> el                                     | p                                                                                                    |                | 2       |
| 🔇 Back 👻 🕤 👻 😰 🐔 🔎 Search                                                                                       | n 📌 Favorites 😵 Media 🤣 😥 🚽                                                                                   |                |         |
| Address 🙆 https://localhost:8443/ejbca/adm                                                                      | inweb/                                                                                                    | 💌 🄁 Go         | Links » |
| EJBCA                                                                                                    |                                                                                                    |                | •       |
| CA Functions<br>Basic Functions<br>Edit Certificate Profiles<br>Edit Publishers<br>Edit Certificate Authorities | End Entity Profile DomainController 💌<br>Username DomainController-001<br>Password ••••••                     | Required       |         |
| RA Functions<br>Edit User Data Sources<br>Edit End Entity Profiles<br>Add End Entity<br>List&Edit End Entities  | Confirm Password                                                                                              |                |         |
| Supervision Functions<br>Approve Actions<br>View Log<br>Log Configuration<br>Reports                            | DNS Name clean2003.testing.company.cn<br>MS GUID, Globally Unique Identifier 5210ac15e5152d429bce750038443a68 |                |         |
| System Functions<br>System Configuration<br>Edit Services<br>Edit Administrator Privileges<br>My Preferences    | CA GS_SCL_CA_v1<br>Token User Generated<br>Add End Entity Reset                                               | N              |         |
| Public Web                                                                                                    |                                                                                                    | Local intranet | •       |

x. Leave all other setting by default, click "Add End Entity"

- 6. Add a "GS SmartCardLogon" end entity
  - i. Go to EJBCA Administration GUI
  - ii. Click "Add End Entity"
  - iii. Under "End Entity Profile" choose "GS SmartCardLogon"
  - iv. User Name= "AdministratorGSSCL-001
  - v. Password="foo123"
  - vi. Confirm Password="foo123"
  - vii. CN, Common Name= "AdministratorGSSCL-001"
  - viii. MS UPN, User Principal Name="Administrator@ testing.company.cn" (the field in front of "@" is the user name which supposed to logon to workstation later, in this case it is "Administrator")

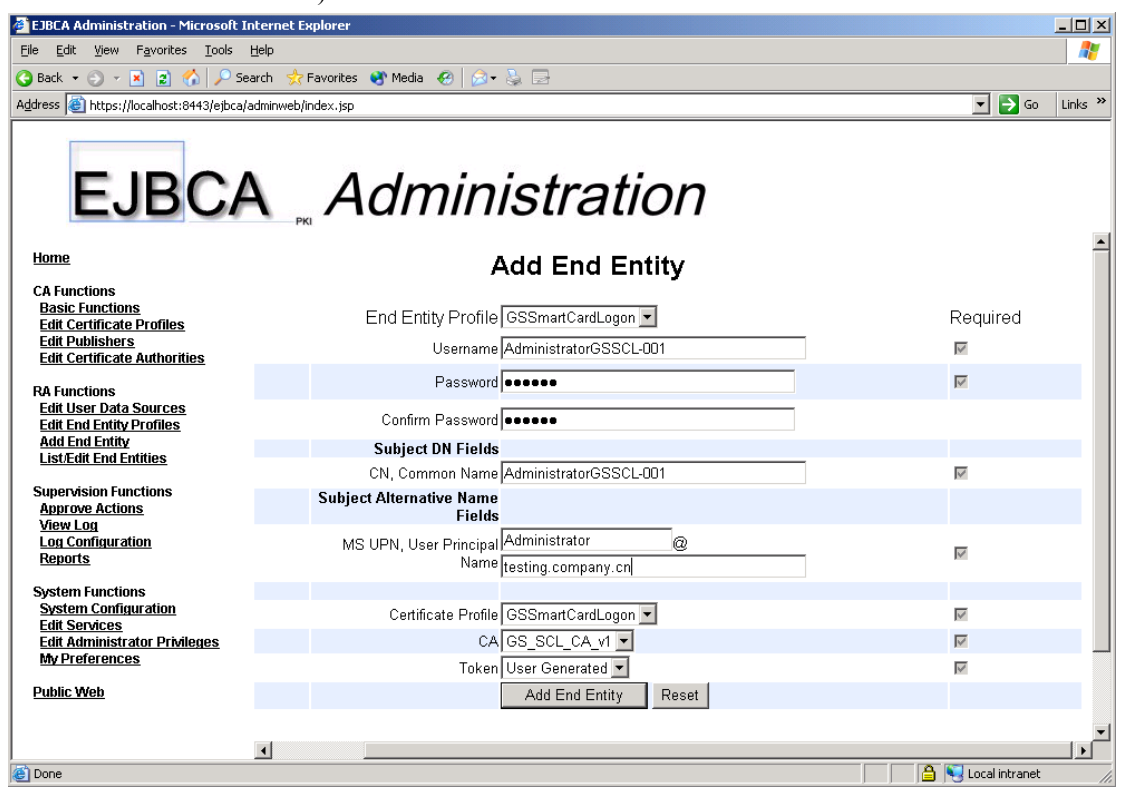

ix. Leave all other setting by default, click "Add End Entity"

- 7. Fetch DC certificate
  - i. Go to EJBCA's Public Web Pages
  - ii. Click "Create Server Certificate"
  - iii. Enter username "DomainController-001"
  - iv. Enter password "foo123"
  - v. Rename the "DomainControllerCertRequest-CLEAN2003.req", which is at desktop, to "DomainControllerCertRequest-CLEAN2003.txt"
  - vi. Open the "DomainControllerCertRequest-CLEAN2003.txt"

| DomainControllerCertRequest-CLEAN2003.txt - Notepad                                                                                                    |                                                                                                    |
|----------------------------------------------------------------------------------------------------|----------------------------------------------------------------------------------------------------|
| <u>File Edit Format View H</u> elp                                                                                                    |                                                                                                    |
| BEGIN NEW CERTIFICATE REQUEST<br>MIIDYDCCASkCAQAWADCBDZANBGkqhkiG9W0BAQEFAAOBjQAwgYkCgYEA<br>OzjL+V+WYHG7M711PFP/F/dwkBu19vmhLIGopy8whrJ1Y+qo47wRTZKJ<br>V4TH5VdrL/YtHgc9hcQUxrpx258ueEYFDXOVfqKHF6B2/yrAXVZKrPgG<br>MwasB6aD+b/N18jO+eJi5mjAwTUTMvwtOY8CAWEAAaCCAh4wGgYKKWYE<br>AZEMFgo1LjIUMZc5MC4yMFQGCSsGAQQBgjcVFDFHMEUCAQEMHGNsZWFU<br>ZXNOaW5nLmNvbXBhbnkUY24MFVRFUIRJTkdcQwRtaW5pc3RyYXRvcgWL<br>CS51eGUwgakGCSqGSIb3DQEJDjGBmzCBmDAdBgNVHQ4EFgQUeg51GGGA<br>eh/mif+4dKwwSwYDVR0RAQH/BEEWP4IcY2X1YW4yMDAzLnR1c3Rpbmcu<br>eS5jbqAfBgkrBgEEAYI3GQGgEgQQUhCSFeUVLUKbznUAOEQ6aDAdBgNV<br>BggrBgEFBqcDAQYIKWYBBQUHAWIWCWYDVR0PBAQDAgWgMIH9BgorBgEE<br>MYHUMIHrAgEBH1OATQBPAGMAcgBVAHMAbwBmAHQAIABSAFMAQQAGAFMA<br>ZAB1AHIDgYkAAAAAAAAAAAAAAAAAAAAAAAAAAAAAAAAAAAA | AnzqWExxh<br>DCK4CdZmF<br>STmdUB/Gn<br>BBAGCNW0C<br>JMJAWMY50<br>JY2VYdHJI<br>AnIGOfCRT<br>JY29tCGFU<br>/HSUEFJAU<br>EAYI3DQIC<br>AQWBOAGEA<br>ADABAAAAA<br>AAAAAAAAA<br>AAAAAAAAA<br>AAAAAAAA |
|                                                                                                    | V                                                                                                    |
|                                                                                                    |                                                                                                    |

- vii. copy the content and paste it to text area in certificate creation web page
- viii. Under "Result Type" Choose "PKCS7"

| 🚰 EJBCA Certification Authority - Microsoft Intern                                                             | et Explorer                                                                                                    |
|----------------------------------------------------------------------------------------------------|----------------------------------------------------------------------------------------------------|
| <u>E</u> ile <u>E</u> dit <u>V</u> iew F <u>a</u> vorites <u>T</u> ools <u>H</u> elp                           | 🥂 🕹 🕹 🕹 🕹                                                                                                    |
| 🔇 Back 🝷 🕤 👻 😰 🏠 🔎 Search 🛭 😓 Fave                                                                             | orites 😵 Media 🔗 🍰 🚍                                                                                                    |
| Address 🕘 http://localhost:8080/ejbca/enrol/server.jsp                                                         | So Links »                                                                                                    |
| Enroll Create Browser Certificate Create Server Certificate Create Server Certificate Create Keystore Retrieve | Enroll For Server Certificate Please give your username and password, paste the PEM-formated PKCS10 certification request into the field below and click OK to fetch your certificate.                                                                                                    |
| Fetch CA & OCSP Certificates     Fetch CA CRLs     Fetch User's Latest Certificate     Miscellaneous           | A PEM-formatted request is a BASE64 encoded PKCS10 request starting with<br>becht certificate request<br>and ending with<br>END CERTIFICATE REQUEST                                                                                                    |
| List User's Certificates     Check Certificate Status     Administration                                       | Enroll<br>Username DomainControlli<br>Password foo123                                                                                                    |
|                                                                                                    | ZXNOaWSnLmNvbXBhbnkuY24MFVRFU1RJTkdcQWRtaWSpc3RyYXRvcgwLY2VydHJ1       >         cS5leGUwgakGCSqGSIb3DQEJDjGBmzCBmDAdBgNVHQ4EFqQUeg5IGGGAnIGdtCRT          ch/mif+4dKwwSw7DVRORAQH/BEEwP4ICY2x1YW4yMDALLnRIc3RpbmcuY29tcGFu          gS5lpqdfBgktBgEEAYI3GCGggQQUhc3FeUVLUKbznUADCQGaDAdBgNVHSUEFjAU       >         BggtBgFBgCDAQYIKwYBDQUHAwIwcW7DVROPBADDAgWgMIH9BgorBgEEAYI3DQIC       >         NYHuNIHrAgEBHIoATQBPAGMAcgBvAHMAbwBmAHQAIABSAFMAQQAgAFMAQwBoAGEA       >         bgBuAGUAbAgAEMacgB5AHAAdABAAAAAAAAAAAAAAAAAAAAAAAAAAAAAAA |
|                                                                                                    | Result type PKCS7                                                                                                    |

- ix. Click "OK"
- x. A page of code will be generated, starting by "-----BEGIN PKCS7-----" and ending by "-----END PKCS7-----"

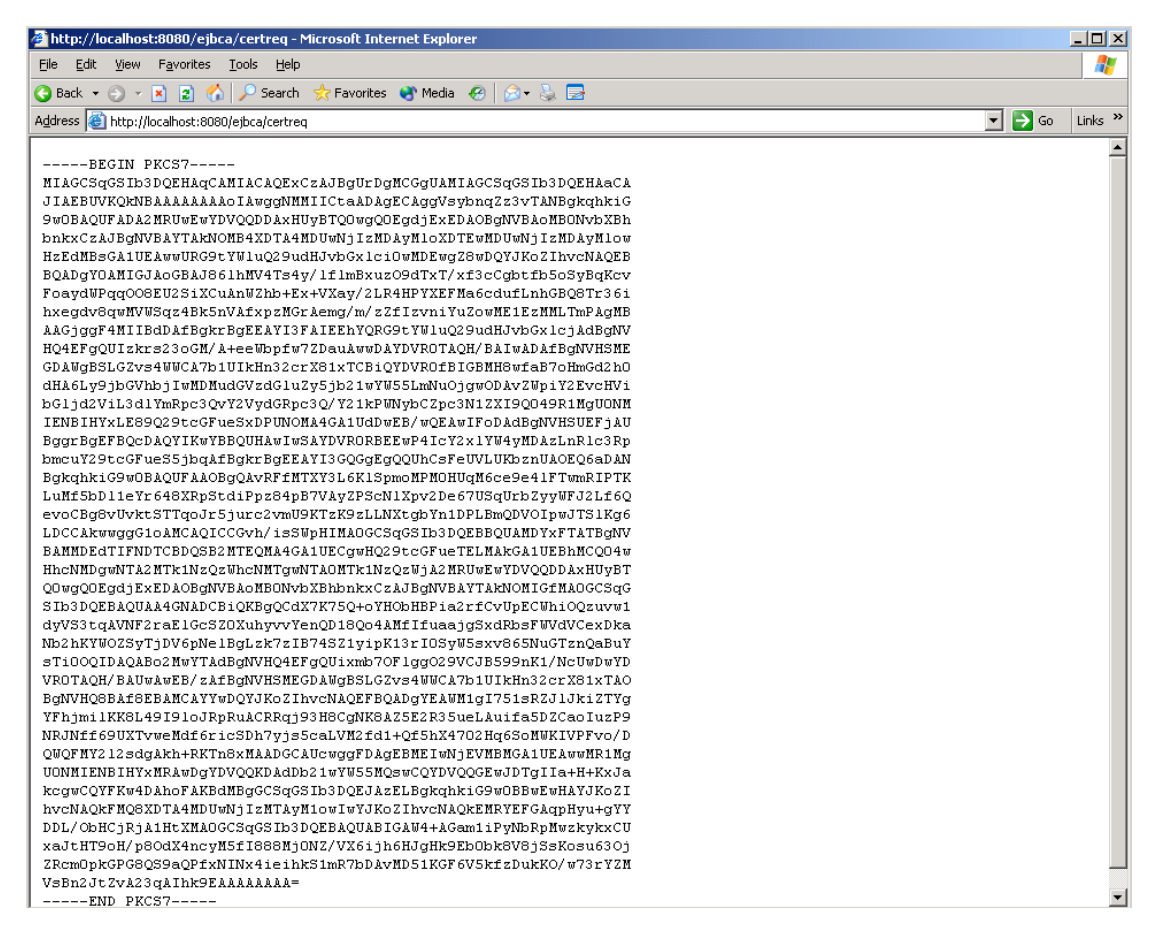

- xi. Copy it to a blank text file, save it, then rename the text file to "DomainControllerCert-CLEAN2003.p7b
- xii. Ignore the warning message

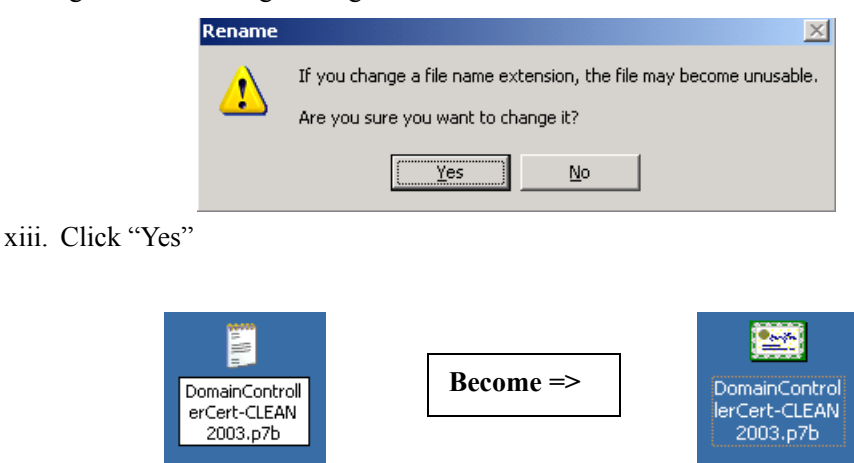

### 8. Fetch CA certificate

- i. Go to EJBCA's Public Web Pages
- ii. Click "Fetch CA & OCSP Certificates"

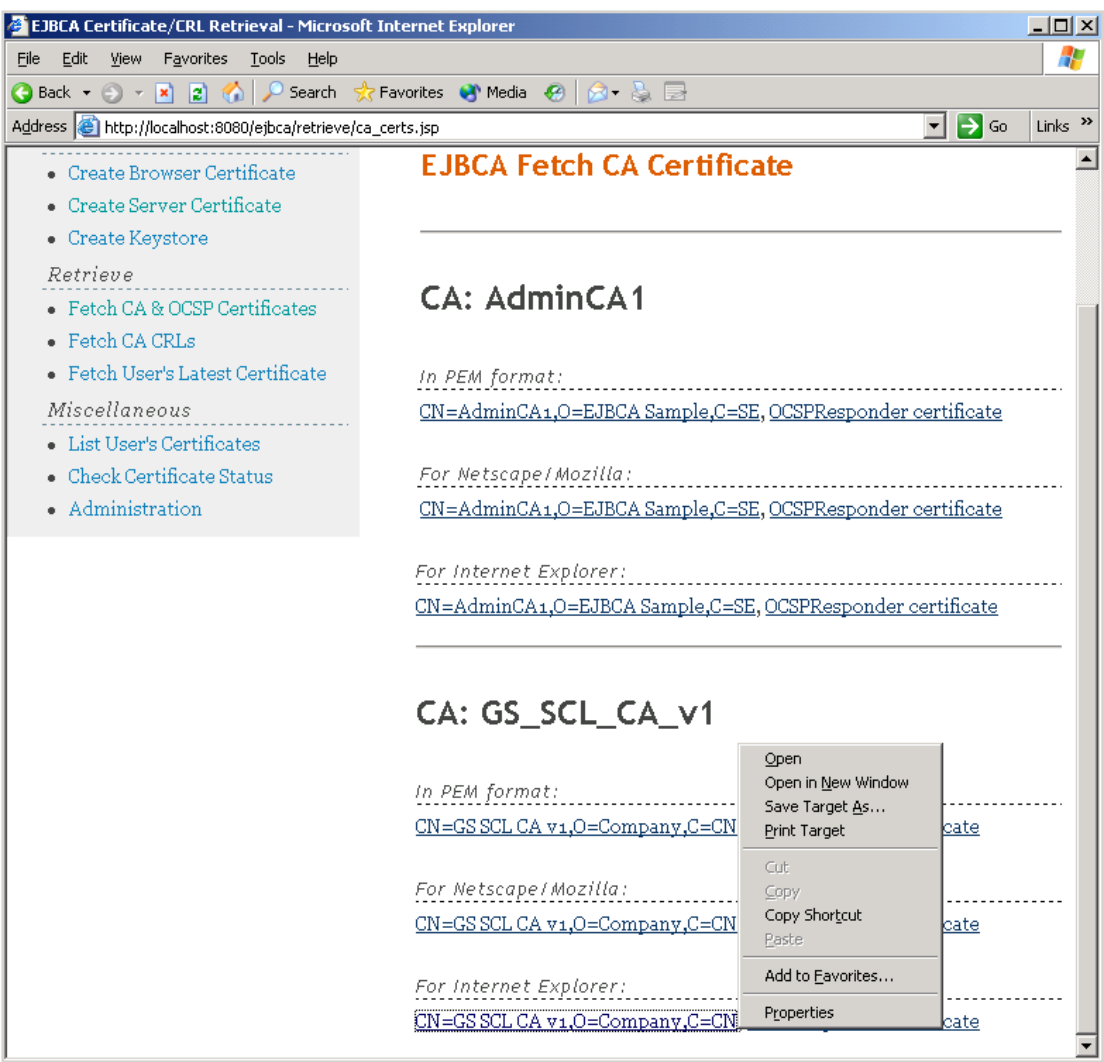

- iii. Under "CA: GS\_SCL\_CA\_v1\For internet Explorer", right click "CN=GS SCL CA v1,O=Company,C=CN"\Save Target As...
- iv. Save the certificate as "GS SCL CA v1.cer" on desktop

- 9. Install and publish certificate on each Domain Controller
  - i. Double click the"2. InstallDomainControllerCert.vbs" on edesktop
  - ii. Click "OK"
  - iii. Select "DomainControllerCert-CLEAN2003.p7b" and click"Open".
  - iv. Click "OK"

| View Certificate Store |              |               |                  | ? × |
|------------------------|--------------|---------------|------------------|-----|
| Select Certificate     |              |               |                  |     |
|                        |              |               |                  |     |
| Issued to              | Issued by    | Intended Purp | Friendly         | E×ŗ |
| DomainController-001   | GS SCL CA V1 | Server Authen | None             | 5/6 |
|                        |              |               |                  |     |
|                        |              |               |                  |     |
|                        |              |               |                  |     |
|                        |              |               |                  |     |
|                        |              |               |                  |     |
| •                      |              |               |                  | ▶   |
|                        |              |               |                  | -   |
|                        | OK           | Cancel        | ⊻iew Certificate | •   |
|                        |              |               |                  |     |

- v. Click "OK"
- vi. A file "2. InstallDomainControllerCert.log" will be generated at desktop
- 10. Import the CA certificate to "Enterprise NTAuth store"
  - i. Double click the "3. ImportCACertToNTAuthStore.vbs" on desktop
  - ii. Click "OK"
  - iii. Select "GS SCL CA v1.cer" and click "Open"
  - iv. Click "OK"
  - v. Click "OK"

| Viev | v Certificate St | ore          |             |          |                     | <u>? ×</u> |
|------|------------------|--------------|-------------|----------|---------------------|------------|
| Sel  | lect Certificate |              |             |          |                     |            |
|      |                  |              |             |          |                     |            |
| I    | ssued to         | Issued by    | Inte        | Friendly | Expiratio           | Locatio    |
|      | 🔤 GS SCL CA V1   | GS SCL CA V1 | <all></all> | None     | 5/4/2018            | Not av-    |
|      |                  |              |             |          |                     |            |
|      |                  |              |             |          |                     |            |
|      |                  |              |             |          |                     |            |
|      |                  |              |             |          |                     |            |
|      |                  |              |             |          |                     |            |
|      |                  |              |             |          |                     | Þ          |
|      |                  |              |             |          |                     |            |
|      |                  | ОК           |             | Cancel   | <u>V</u> iew Certif | icate      |
|      |                  |              |             |          |                     |            |

**4** -- Logon to Workstation

Initial workstation properties:

- Workstation OS: Windows XP Professional SP2
- Computer name: cleanxp
- IP address: 172.168.10.11
- Subnet mask: 255.255.0.0
- Preferred DNS server: 172.168.10.10
- Workgroup: WORKGROUP

|                                                                                                    |                                                                                    | Syste     | m Proper                    | ties                     |                                        |                                                            | ?⊻            |
|----------------------------------------------------------------------------------------------------|------------------------------------------------------------------------------------|-----------|-----------------------------|--------------------------|----------------------------------------|------------------------------------------------------------|---------------|
| Internet Protocol (TCP/IP) P                                                                            | roperties ? 🔀                                                                      |           | System Re:                  | store                    | Automa                                 | tic Updates                                                | Remote        |
| General                                                                                                 |                                                                                    |           | aeneral 🛛                   | Comp                     | outer Name                             | Hardware                                                   | Advanced      |
| You can get IP settings assigned<br>this capability. Otherwise, you nee<br>the appropriate IP settings. | automatically if your network supports<br>ed to ask your network administrator for | 5         | Wind<br>on th               | lows uses<br>ie network  | the following inf                      | ormation to identify                                       | your computer |
|                                                                                                    |                                                                                    | Co        | mputer desci                | ription:                 |                                        |                                                            |               |
| <ul> <li>Obtain an IP address autom</li> <li>Ouse the following IP address</li> </ul>                   | atically<br>s:                                                                     |           |                             |                          | For example: "I<br>Computer".          | <itchen computer''<="" td=""><td>or ''Mary's</td></itchen> | or ''Mary's   |
| IP address:                                                                                             | 172.168.10.11                                                                      | Ful       | l computer n                | ame:                     | cleanxp.                               |                                                            |               |
| Subnet mask:                                                                                            | 255.255.0.0                                                                        | We        | orkgroup:                   |                          | WORKGROUP                              | <b>b</b>                                                   |               |
| Default gateway:                                                                                        |                                                                                    | To<br>doi | use the Net<br>main and cre | work Ideni<br>ate a loca | tification Wizard<br>I user account, I | to join a<br>click Network                                 | Network ID    |
| Obtain DNS server address                                                                               | automatically                                                                      | 1D.       |                             |                          |                                        |                                                            |               |
| <ul> <li>Use the following DNS serv</li> </ul>                                                          | er addresses:                                                                      | Io        | rename this                 | computer                 | or join a domain                       | , click Change.                                            | Change        |
| Preferred DNS server:                                                                                   | 172.168.10.10                                                                      |           |                             |                          |                                        |                                                            |               |
| Alternate DNS server:                                                                                   |                                                                                    |           |                             |                          |                                        |                                                            |               |
|                                                                                                    | Advanced                                                                           |           |                             |                          |                                        |                                                            |               |
|                                                                                                    | OK Cancel                                                                          |           |                             |                          | ОК                                     | Cancel                                                     | Apply         |

- 1. Add client into domain "testing.company.cn"
  - i. Right click "My Computer"\Computer Name\Change...

| Computer Name Changes                                                                                           |
|----------------------------------------------------------------------------------------------------|
| You can change the name and the membership of this<br>computer. Changes may affect access to network resources. |
| Computer name:                                                                                                  |
| cleanxp                                                                                                    |
| Full computer name:<br>cleanxp.                                                                                 |
| More                                                                                                    |
| ⊂ Member of                                                                                                    |
| Omain:                                                                                                    |
| testing.company.cn                                                                                              |
| 🔿 Workgroup:                                                                                                    |
| WORKGROUP                                                                                                    |
| OK Cancel                                                                                                    |

- ii. Select "Domain:"\input "testing.company.cn"
- iii. Click "OK"

| Computer Name C                             | hanges 🛛 🛛 🔀                          |
|---------------------------------------------|---------------------------------------|
|                                             | G                                     |
| Enter the name and p<br>to join the domain. | assword of an account with permission |
| User name:                                  | 🔮 administrator 🛛 🔽                   |
| Password:                                   | •••••                                 |
|                                             |                                       |
|                                             | OK Cancel                             |

- iv. Input "administrator" as "User name:"
- v. Input the server's password as "Password"
- vi. Click "OK" 4 times

| System Settings Change |                                                                                                    |  |
|------------------------|----------------------------------------------------------------------------------------------------|--|
| ?                      | You must restart your computer before the new settings will take effect.<br>Do you want to restart your computer now? |  |
|                        | Yes No                                                                                                    |  |

vii. Click "Yes" to restart workstation

## 4.1 -- Add CA Certificate to Domain Security Policy

1. At Domain Controller, Start\Administrative Tools\Domain Security Policy\Public Key Policies\right click "Trusted Root Certification Authorities"

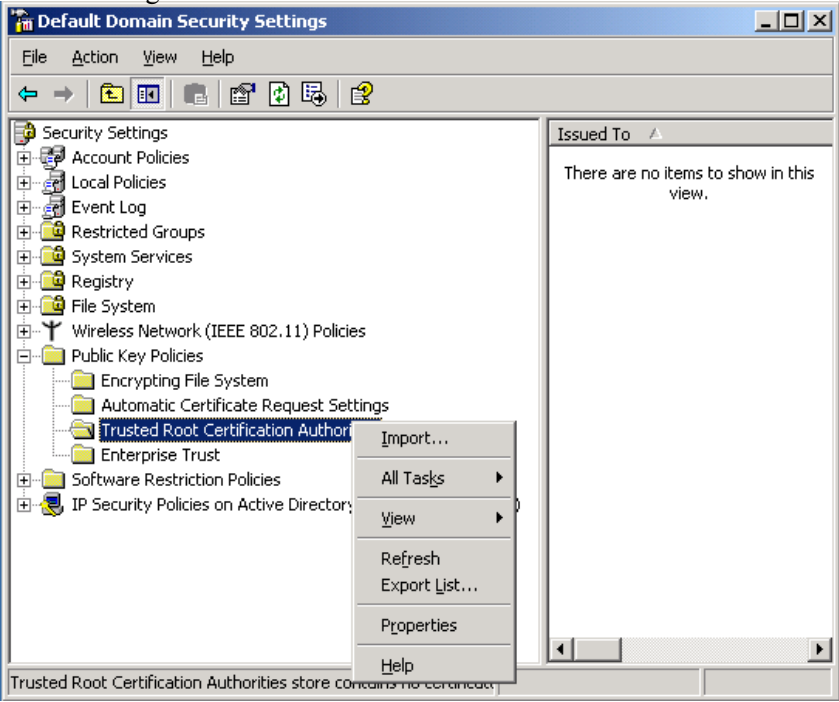

- 2. Choose "Import..."
- 3. Click "Next"
- 4. Browse to the "GS SCL CA v1.cer"
- 5. Click "Open"
- 6. Click "Next" 2 times
- 7. Click Finish
- 8. Click "OK"

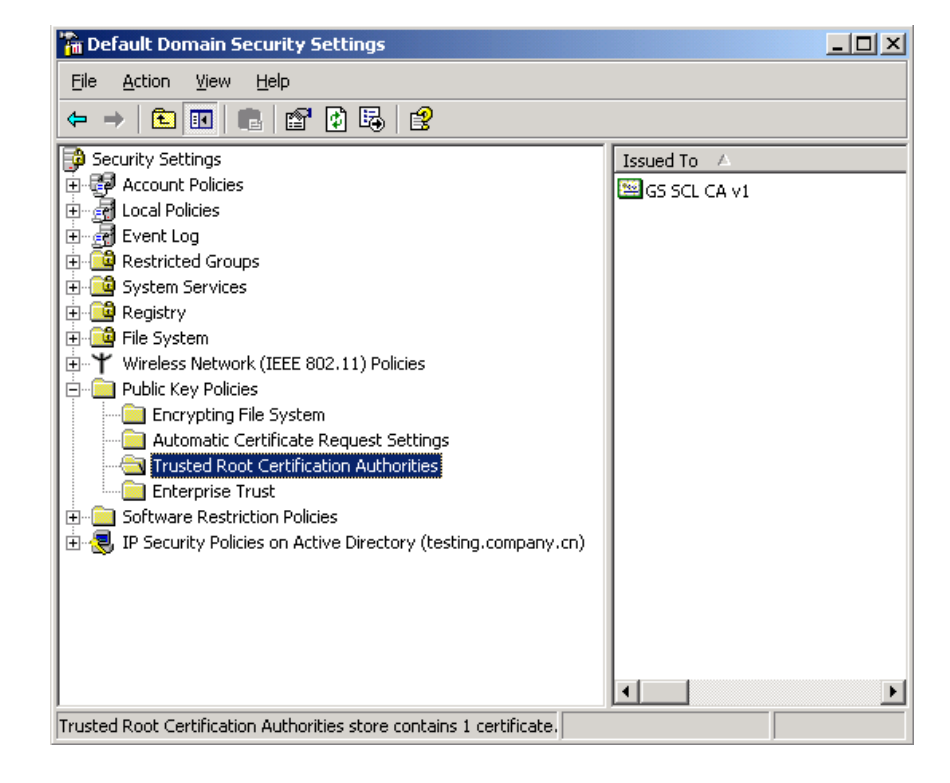

# 4.2 -- Install Certificate on Workstation

- 1. Logon workstation to domain "testing" using administrator account
- 2. Start\run...\
- 3. Input\ gpupdate /force (note that there is a space between "e" and "/")

| Run   | ? 🛛                                                                                                    |
|-------|----------------------------------------------------------------------------------------------------|
| -     | Type the name of a program, folder, document, or<br>Internet resource, and Windows will open it for you. |
| Open: | gpupdate /force                                                                                          |
|       | OK Cancel Browse                                                                                         |

4. Click "OK"

# 4.3 -- Install GemSAFE Toolbox on Workstation

1. Run GemSAFE toolbox on Workstation

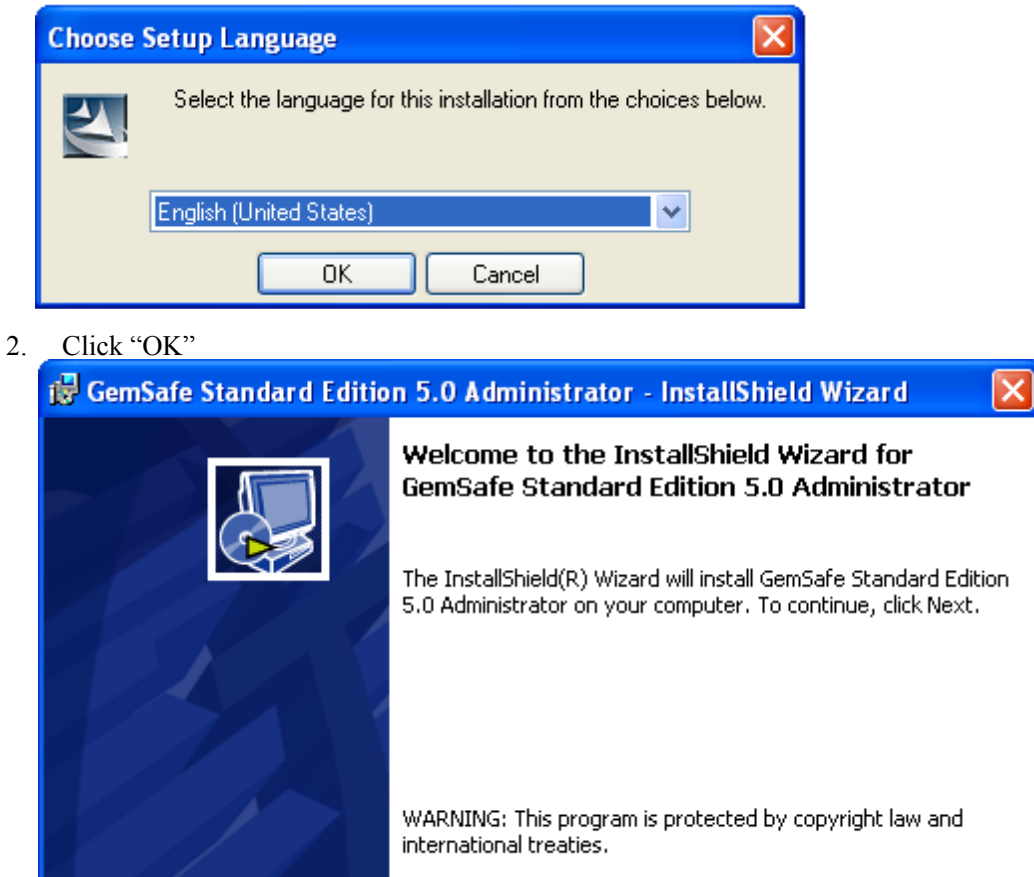

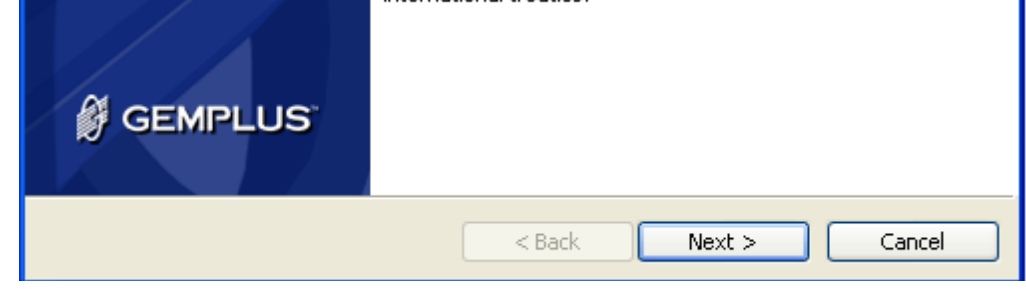

3. Click "Next>"

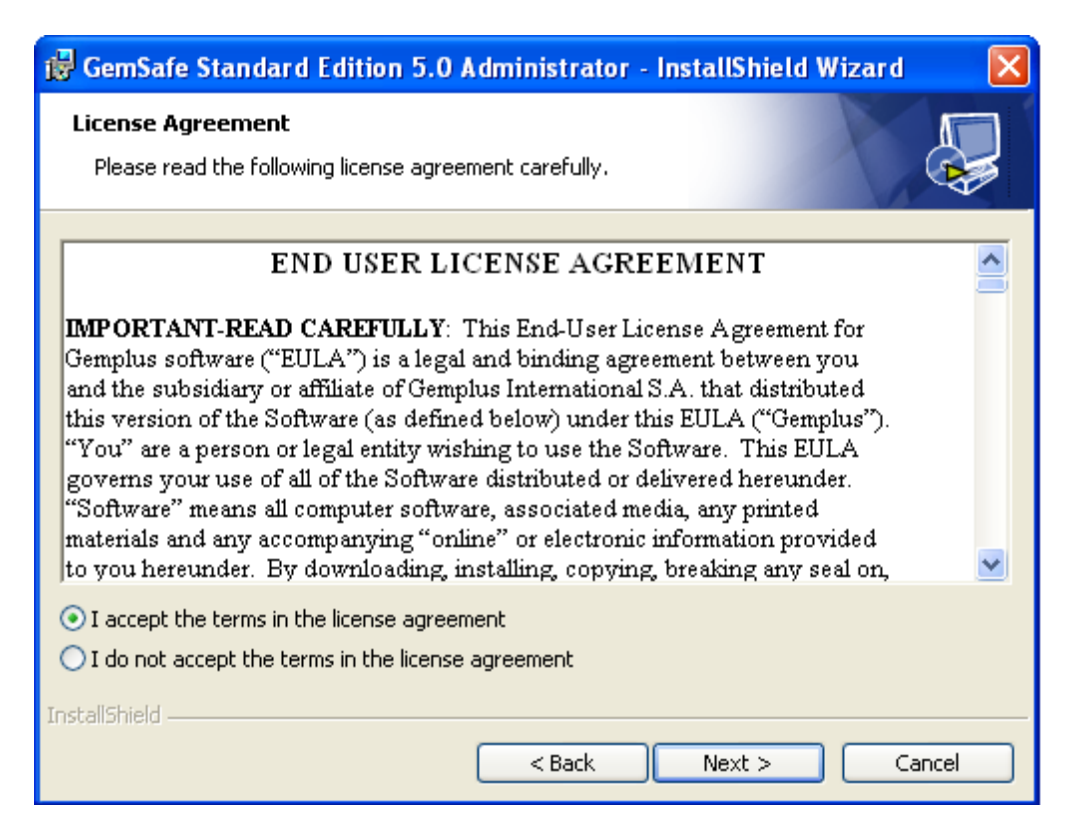

4. Choose "I accept the terms in the license agreement"

| 5. | Click "Next>"                                                                                                   |
|----|----------------------------------------------------------------------------------------------------|
|    | 🖶 GemSafe Standard Edition 5.0 Administrator - InstallShield Wizard 🛛 🔀                                         |
|    | Destination Folder<br>Click Next to install to this folder, or click Change to install to a different folder.   |
|    | Install GemSafe Standard Edition 5.0 Administrator to:<br>C:\Program Files\Gemplus\GemSafe Libraries\<br>Change |
|    |                                                                                                    |
|    |                                                                                                    |
|    |                                                                                                    |
|    | InstallShield                                                                                                   |
|    | <pre></pre>                                                                                                    |

6. Click "Next>"

| 🔀 GemSafe Standard Edition 5.0 Administrator - InstallShield Wizard 💦 🔀                                                                                        |
|----------------------------------------------------------------------------------------------------|
| Ready to Install the Program     Image: Constallation for the wizard is ready to begin installation.                                                           |
| Click Install to begin the installation.<br>If you want to review or change any of your installation settings, click Back. Click Cancel to<br>exit the wizard. |
| InstallShield                                                                                                    |

7. Click "Install"

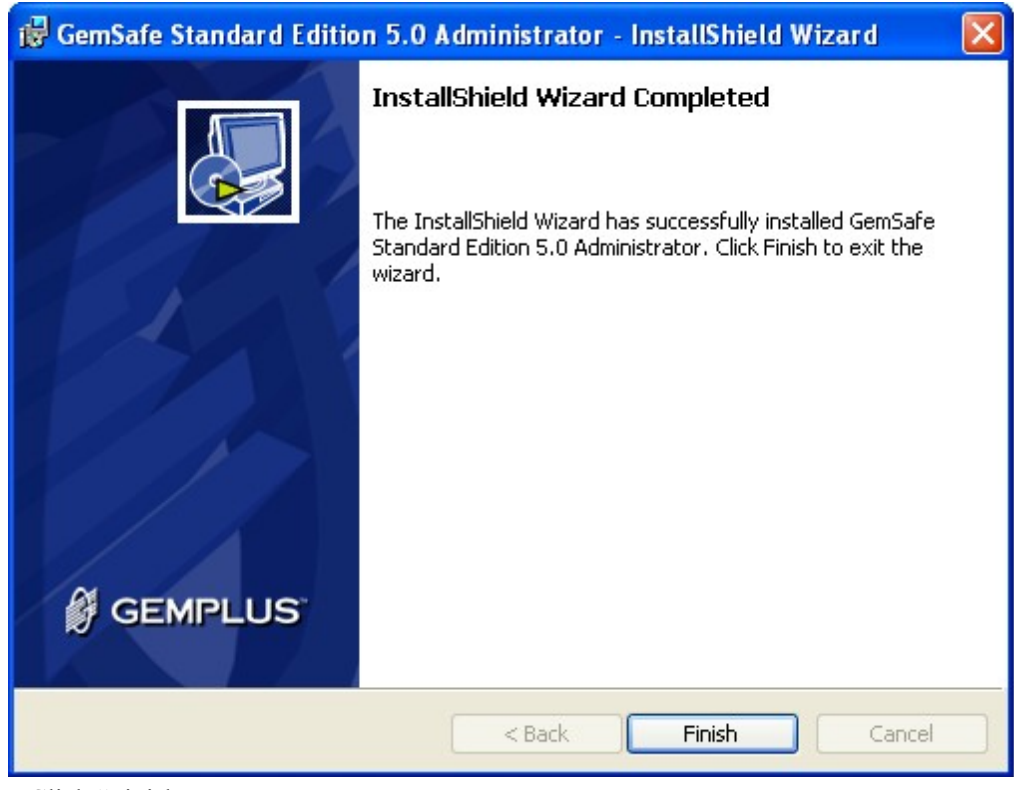

8. Click "Finish:

## 4.4 -- Enroll Certificate to GemSAFE Smartcard

- 1. On work station, open Internet Explorer
- 2. Go to EJBCA's Public Web Pages, <u>http://testing.company.cn:8080/ejbca/</u>
- 3. plug in GemSAFE token
- 4. Click "Create Browser Certificate"
- 5. "Username:"= AdministratorGSSCL-001
- 6. "Password:"=foo123
- 7. Click "OK"
- 8. Another webpage will be shown
- 9. Under "Options", choose "Provider" as "Gemplus GemSAFE Card CSP"

| Options                      |                    |   |  |
|------------------------------|--------------------|---|--|
| <u>P</u> rovider:            |                    |   |  |
| Gemplus GemSAFE Car          | d CSP              | ~ |  |
| <u>K</u> ey size:            | 1024 💌             |   |  |
| <u>C</u> ertificate profile: | GSSmartCardLogon ⊻ |   |  |
| <u>A</u> dd to enhanced eID  |                    |   |  |
| caru,                        | OK                 |   |  |

- 10. Click "OK"
- 11. A potential script violation warning may be shown, Click "Yes"

| Smart Card |                            |        |
|------------|----------------------------|--------|
| <b>X</b>   | Please Enter your PIN Code |        |
| OK         |                            | Cancel |

- 12. Enter smart card's PIN
- 13. Click "OK"
- 14. A potential script violation warning may be shown, Click "Yes"

| VBScript: Certificate Management     | × |
|--------------------------------------|---|
| A new certificate has been installed |   |
|                                      |   |
|                                      |   |

15. Click "OK"

## 4.5 -- Use Smart Card to Logon Workstation

- 1. Restart the server
- 2. Start JBoss service
- 3. Restart the client
- 4. When the workstation is started and the following screen is shown, plug in the token, which contains the certificate for workstation logon.

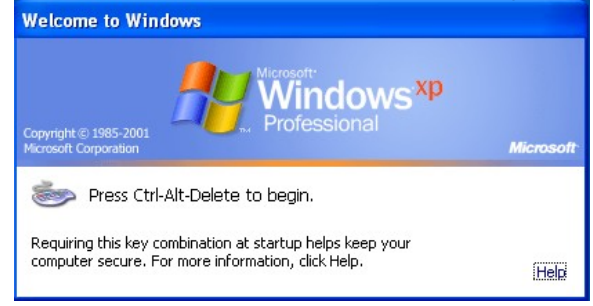

5. Then the startup interface will become this

| Log On to Windows                                   |                              |
|-----------------------------------------------------|------------------------------|
| Copyright © 1985-2001<br>Microsoft Corporation      | S <sup>xp</sup><br>Microsoft |
| PIN: Dog on using dial-up connection OK Cancel Shut | Down) Options <<             |

- 6. Enter the token's pin number and click "OK"
- 7. You will be logged on to the workstation under administrator account

**5 -- Logon Workstation Using another Account** 

If you want to logon to other user account, you must know your account username, which is stored under domain controller's database

## 5.1 -- Create a New User Account

- 1. Go to domain controller\Start\Administrative Tools\Active Directory Users and Computers
- 2. Click to expand the node "testing.company.cn"\right click "Users"\New\User

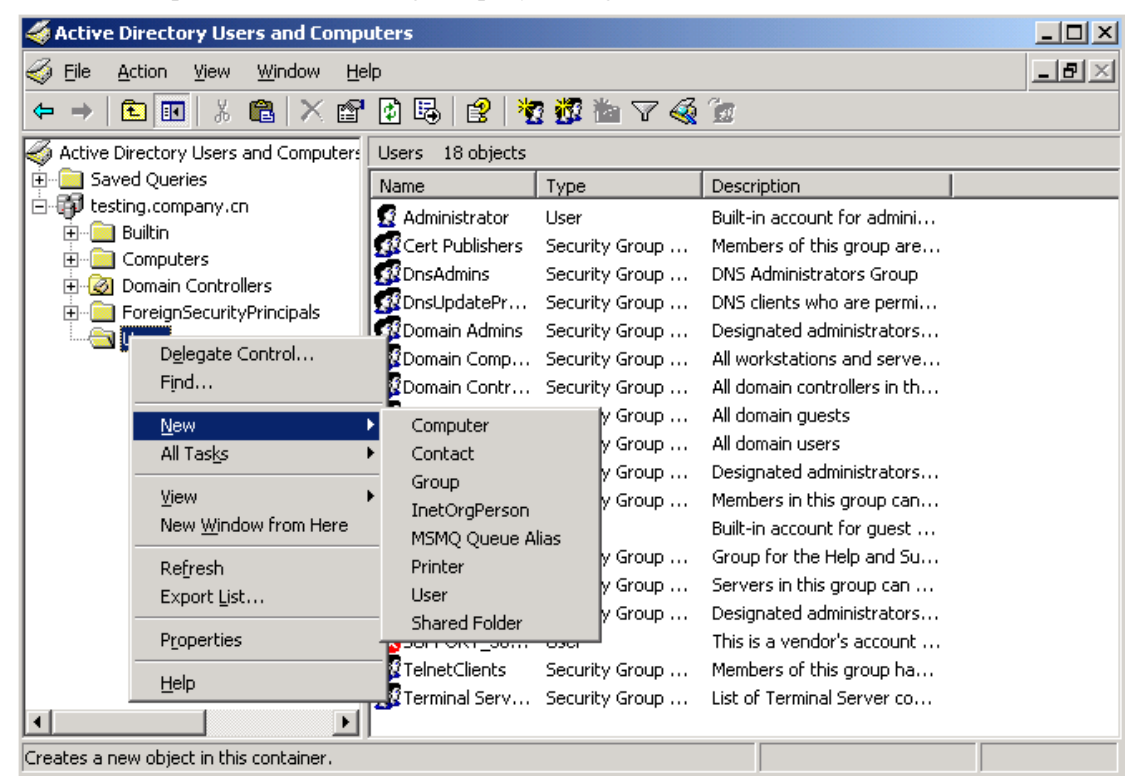

- 3. Input "First name" as "new"
- 4. Input "last name" as "user"
- 5. Input "User logon name" as "newuser"

| ew Object - User         |                                      | × |
|--------------------------|--------------------------------------|---|
| Create in:               | testing.company.cn/Users             |   |
| <u>F</u> irst name:      | new Initials:                        |   |
| Last name:               | user                                 |   |
| Full n <u>a</u> me:      | new user                             |   |
| <u>U</u> ser logon name: |                                      |   |
| newuser                  | @testing.company.cn                  |   |
| User logon name (pre     | - <u>W</u> indows 2000):             |   |
| TESTING                  | newuser                              |   |
|                          |                                      |   |
|                          | < <u>B</u> ack <u>N</u> ext > Cancel |   |

- 6. Click "Next>"
- 7. Input both "Password" and "Confirm password" as "foo123@"
- 8. <u>Check "Password never expires"</u>

| New Object - User                       |
|-----------------------------------------|
| Create in: testing.company.cn/Users     |
| Password:                               |
| Confirm password:                       |
| User must change password at next logon |
| User cannot change password             |
| Pass <u>w</u> ord never expires         |
| Account is disabled                     |
|                                         |
|                                         |
|                                         |
| < <u>B</u> ack <u>N</u> ext > Cancel    |

- 9. Click "Next>"
- 10. Click "Finish"

.

# 5.2 -- Add End Entity for New User

- 1. Go to EJBCA Administration GUI
- 2. Click "Add End Entity"
- 3. Under "End Entity Profile" choose "GS SmartCardLogon"
- 4. User Name= "newuser
- 5. Password="foo123"
- 6. Confirm Password="foo123"
- 7. CN, Common Name= "newuser"
- 8. MS UPN, User Principal Name="newuser@ testing.company.cn"

| End Entity Profile GSSmartCardLogon 💌  |
|----------------------------------------|
| Username newuser                       |
| Password •••••                         |
| Confirm Password                       |
| Subject DN Fields                      |
| CN, Common Name newuser                |
| Subject Alternative Name<br>Fields     |
| MS UPN, User Principal newuser @       |
| Name testing.company.cn                |
|                                        |
| Certificate Profile GSSmartCardLogon 💌 |
| CA GS_SCL_CA_V1 🔽                      |
| Token User Generated 💌                 |
| Add End Entity Reset                   |

9. Leave all other setting by default, click "Add End Entity"

## 5.3 -- Enroll New User's Certificate to Token

- 1. Go to workstation\open internet explorer\go to EJBCA public GUI\Create Browser Certificate\
- 2. Input "User Name" as "newuser", "Password" as "foo123"

| Authentication ——— |         |  |
|--------------------|---------|--|
| <u>U</u> sername:  | newuser |  |
| <u>P</u> assword:  | •••••   |  |
|                    | OK      |  |

- 3. Click "OK"
- 4. Another webpage will be shown
- 5. plug in GemSAFE token
- 6. Under "Options", choose "Provider" as "Gemplus GemSAFE Card CSP"

| - Options                            |                    |   |
|--------------------------------------|--------------------|---|
| <u>P</u> rovider:                    |                    |   |
| Gemplus GemSAFE Car                  | d CSP              | ~ |
| <u>K</u> ey size:                    | 1024 💌             |   |
| <u>C</u> ertificate profile:         | GSSmartCardLogon ⊻ |   |
| <u>A</u> dd to enhanced eID<br>card: |                    |   |
|                                      | OK                 |   |

- 7. Click "OK"
- 8. A potential script violation warning may be shown, Click "Yes"
- 9. Enter smart card's PIN
- 10. Click "OK"
- 11. A potential script violation warning may be shown, Click "Yes"
- 12. Click "OK"
- 13. Log off workstation (no need to restart workstation and server)
- 14. Now you can logon the "newuser" account using the token with new enrolled certificate